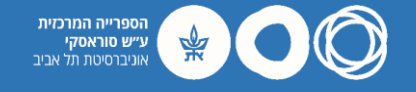

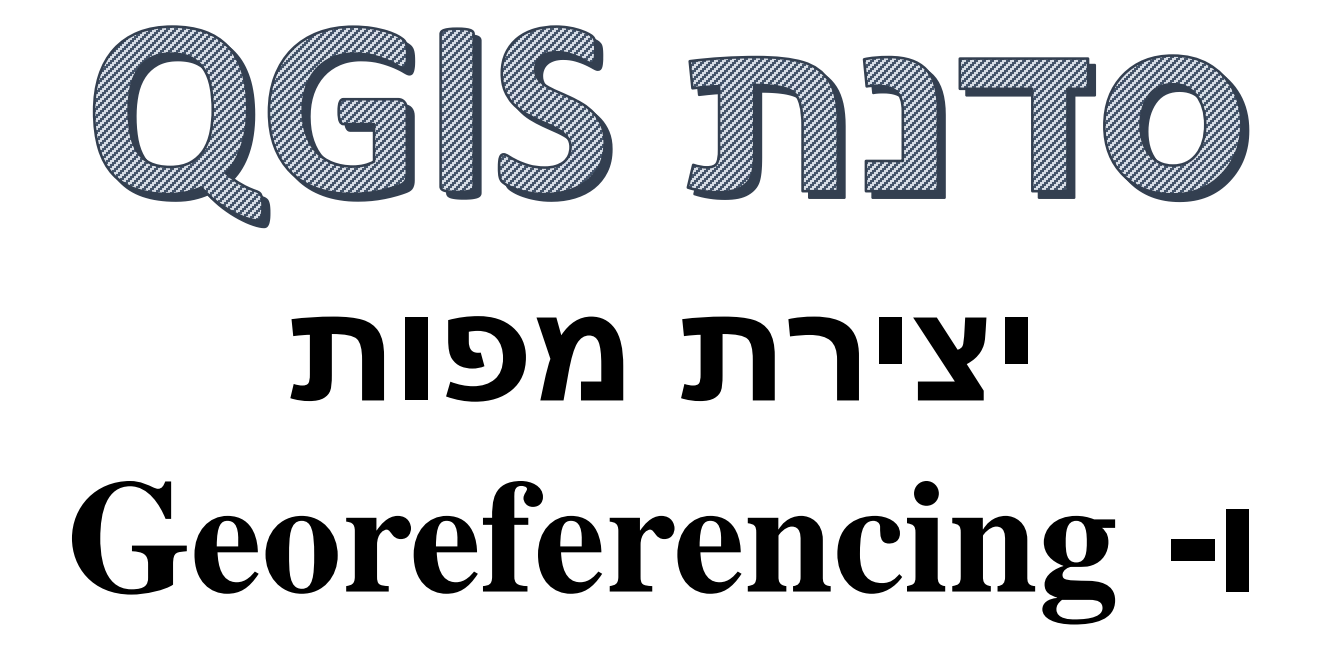

#### אוניברסיטת תל-אביב הספרייה המרכזית ע"ש סוראסקי

עודד זרחיה 🗩 odedzarchia@tauex.tau.ac.il

עידו אהרון 곋 idoah@tauex.tau.ac.il

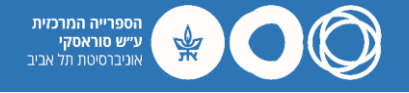

#### מטרות:

#### GIS-ביאור מושגי יסוד בגאוגרפיה וב-1

- QGIS הכרות ראשונית עם תוכנת .2
- 3. יצירת מפת בסיס משכבות וקטוריות
  - 4. העשרת מפת הבסיס במידע נוסף
- 5. התאמת מפות היסטוריות לזיהוי גאוגרפי מדויק (Georeferencing)

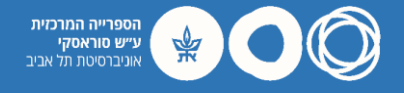

# מהי תוכנת QGIS? CCCS

- מערכת מידע גאוגרפי בקוד פתוח (GNU) המאפשרת ניהול, עריכה ותצוגה של מידע בזיקה
   מרחבית, כולל יצירת מפות ופרסומן ברשת האינטרנט.
  - ספריית תוספים (Plugins) עשירה להרחבת פונקציונליות.
    - התחלת פיתוח: 2002.
  - .Windows, MacOS, Linux, Unix מערכות הפעלה נתמכות:
    - גרסה יציבה אחרונה: 3.16.14
    - .<u>https://qgis.org/</u> אתר רשמי: /
    - הלופה בתשלום: Esri ArcGIS) הלופה בתשלום: (<u>https://www.esri.com/</u>)

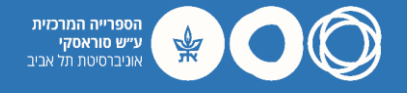

#### (Shapefiles) תצורת מידע וקטורי

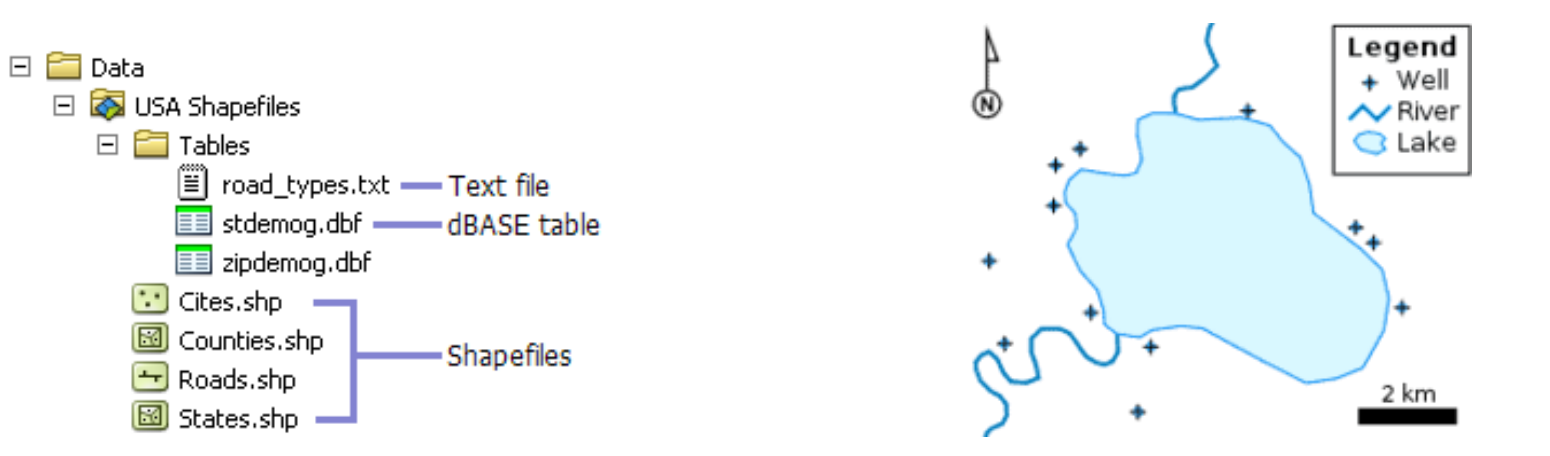

- פורמט וקטורי דיגיטלי לאחסון נתונים גאוגרפים
- המידע שמור בתצורה של צורות גיאומטריות פשוטות כגון קווים, נקודות ופוליגונים
  - מידע וקטורי בתצורת Shapefile מכיל מספר קבצים:
    - .shp ....
      - .dbf ∙.
        - .shx אינדקס

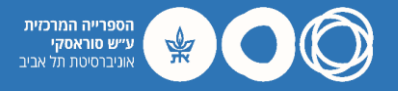

QGIS Screen Layout

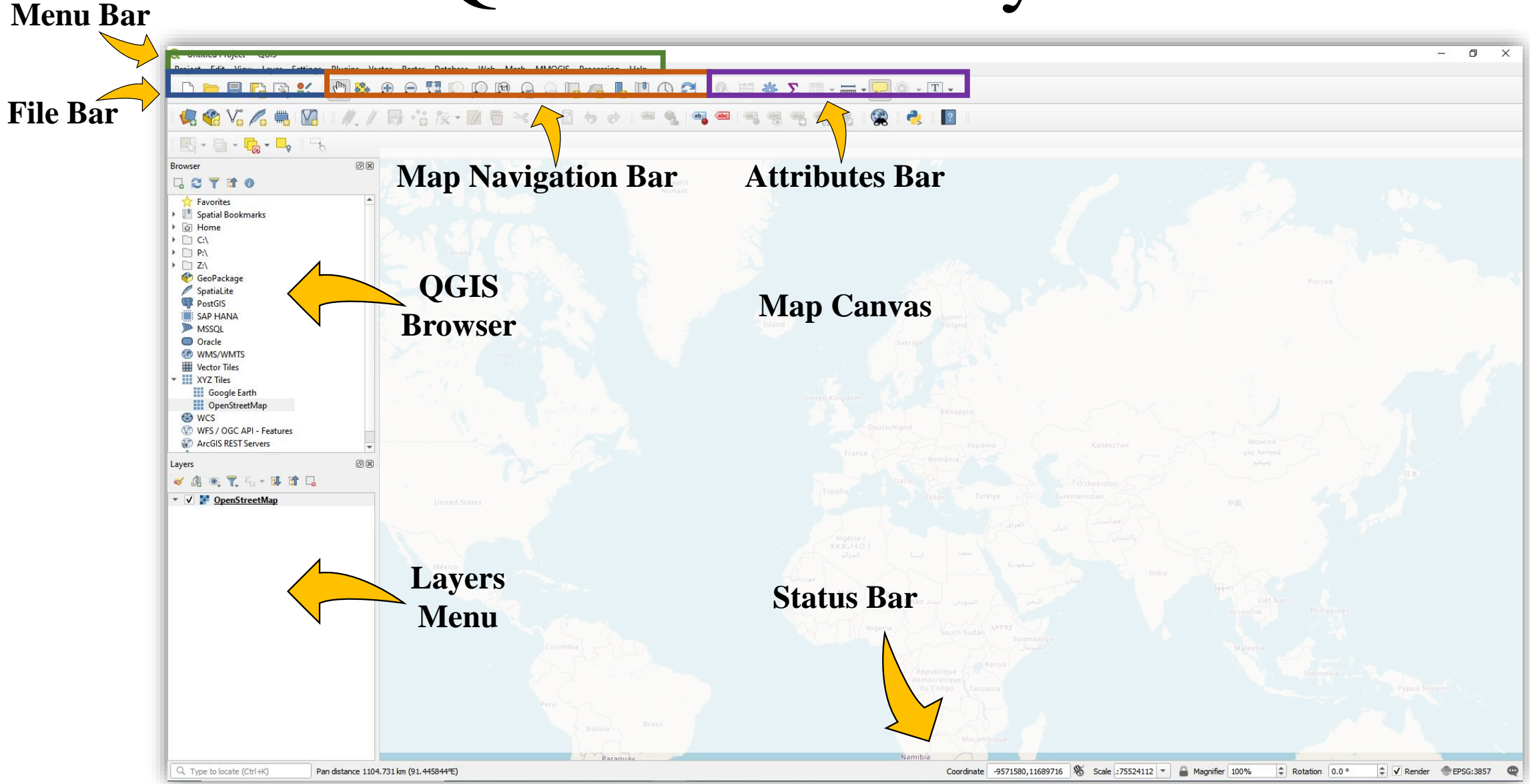

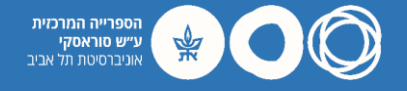

#### יצירת פרויקט חדש

#### Upper Toolbar: Project > New

| <b>Q</b> U | ntitle      | d Proj         | ject — (     | QGIS          |                  |                 |                 |                |                                                                                 |             |              |      |                    |      |              |
|------------|-------------|----------------|--------------|---------------|------------------|-----------------|-----------------|----------------|---------------------------------------------------------------------------------|-------------|--------------|------|--------------------|------|--------------|
| Proj       | ect         | <u>E</u> dit   | <u>V</u> iew | <u>L</u> ayer | <u>S</u> ettings | <u>P</u> lugins | Vect <u>o</u> r | <u>R</u> aster | <u>D</u> atabase                                                                | <u>W</u> eb | <u>M</u> esh | MMQG | IS Pro <u>c</u> es | sing | <u>H</u> elp |
| D          | <u>N</u> ew |                |              |               | C                | Ctrl+N          | Ð               | $\Theta$       | 1.<br>1.<br>1.<br>1.<br>1.<br>1.<br>1.<br>1.<br>1.<br>1.<br>1.<br>1.<br>1.<br>1 | $\square$   |              |      |                    |      | ՈՊ           |
|            | New         | from           | Templa       | ite           |                  |                 |                 | <i>~</i> 4     | -                                                                               | - 1         | ~ ^          |      |                    |      |              |
| Þ          | <u>O</u> pe | n              |              |               | c                | Ctrl+O          |                 | <b>}</b> .':   | 18 -                                                                            | 1           | $\sim$       | P I  |                    | 0    | abc          |
|            | Оре         | n Fron         | n            |               |                  |                 |                 |                |                                                                                 |             |              |      |                    |      |              |
|            | Оре         | n <u>R</u> ece | ent          |               |                  |                 | <u> </u>        |                |                                                                                 |             |              |      |                    |      |              |

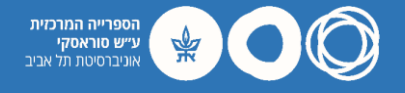

#### בחירת מערכת קואורדינטות

• Upper Toolbar: Project > Properties > CRS.

| 🔍 Untitl    | ed Proj         | ect — (      | QGIS          |                  |                 |      |
|-------------|-----------------|--------------|---------------|------------------|-----------------|------|
| Project     | <u>E</u> dit    | <u>V</u> iew | <u>L</u> ayer | <u>S</u> ettings | <u>P</u> lugins | Vect |
| <u>N</u> ev | v               |              |               | C                | Ctrl+N          | 6    |
| Nev         | v from          | Templa       | te            |                  |                 | →Ĥ   |
| <u>—</u> Ор | en              |              |               | C                | Ctrl+O          |      |
| Ор          | en Fron         | n            |               |                  |                 | →II  |
| Ор          | en <u>R</u> ece | ent          |               |                  |                 |      |
| Clo         | se              |              |               |                  |                 |      |
| 📄 Sav       | e               |              |               | C                | Ctrl+S          |      |
| 🔜 Sav       | e <u>A</u> s    |              |               | C                | Ctrl+Shift+     | s    |
| Sav         | e To            |              |               |                  |                 | →    |
| Rev         | ert             |              |               |                  |                 |      |
| 📝 Pro       | perties         |              |               | (                | Ctrl+Shift+     | Р    |
|             | percies         |              |               |                  | Stire Stiller   |      |

• Filter 2291 > select 'NAD83 (CSRS98)' and hit 'OK'.

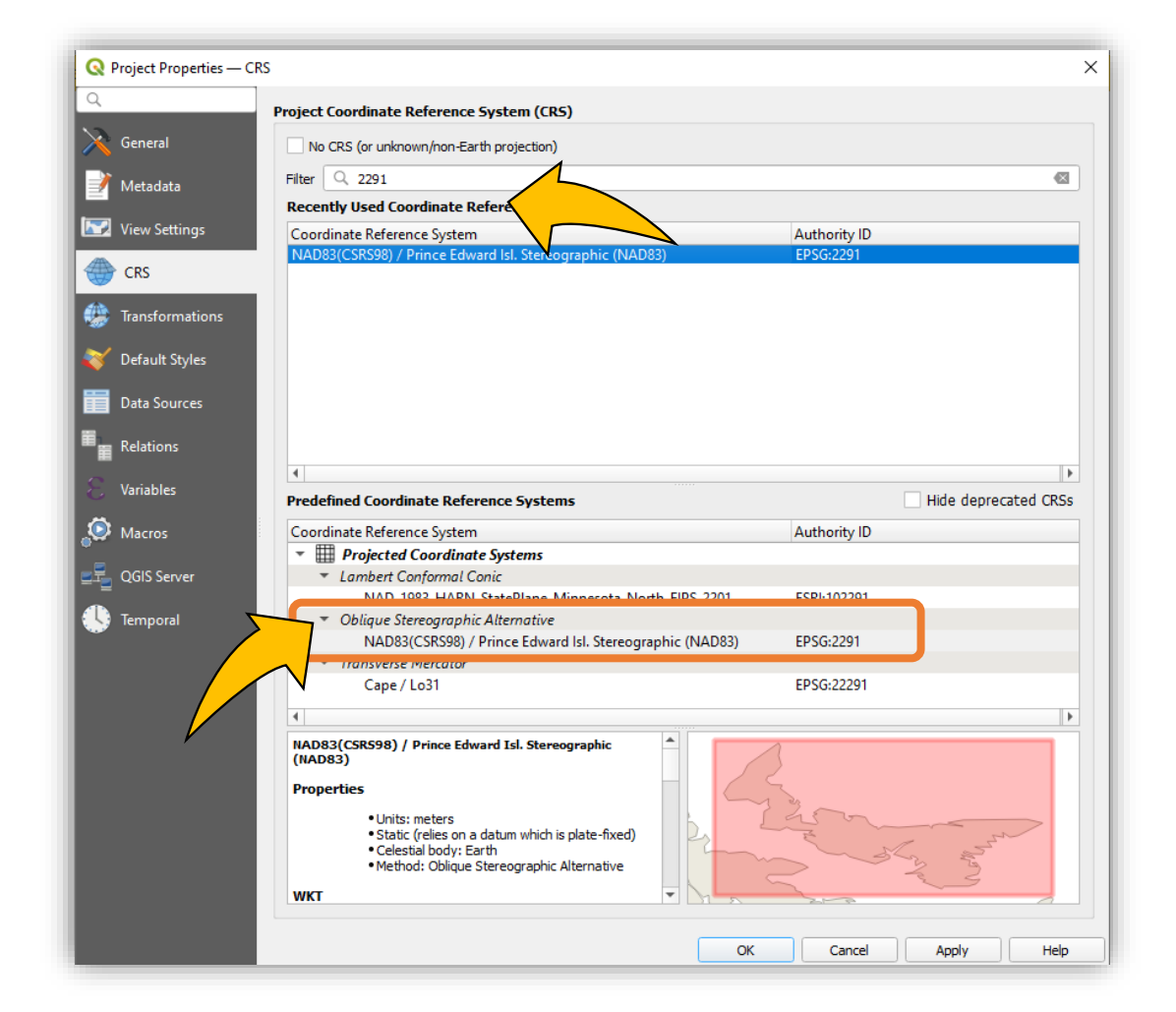

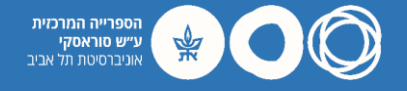

#### יצירת מפת בסיס

#### Upper Toolbar: Layer > Add Layer > Add Vector Layer

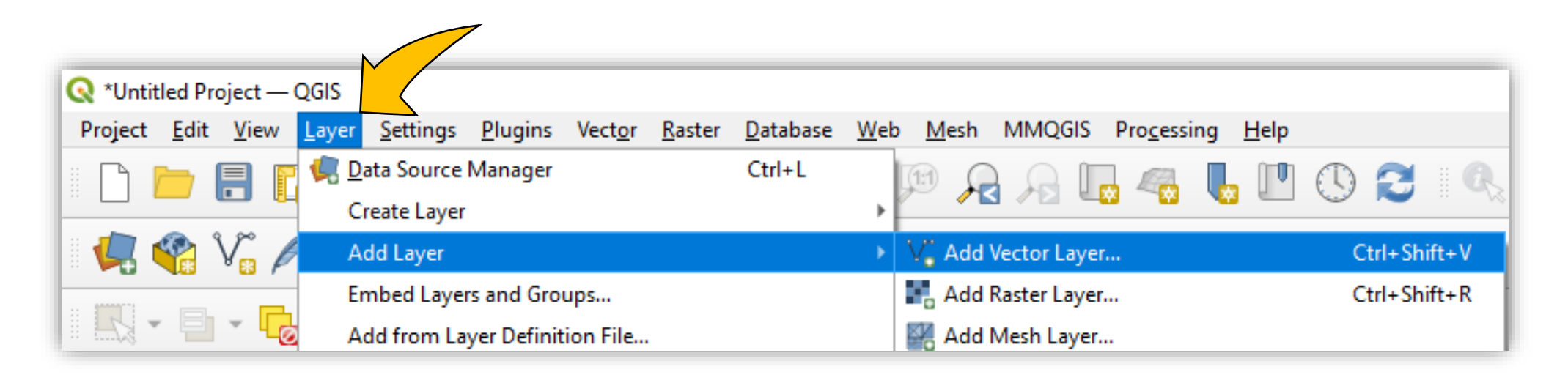

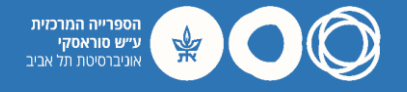

#### יצירת מפת בסיס

- Browse to the folder with the Prince Edward Island shapefiles.
- Select 'coastline polygon.shp' and hit 'Open' then 'Add'.

| 🞗 Data Source Mana         | ger   Vector                                                                   |                                                            |                   |                     |             | ×             |
|----------------------------|--------------------------------------------------------------------------------|------------------------------------------------------------|-------------------|---------------------|-------------|---------------|
| Browser                    | Source Type                                                                    |                                                            |                   |                     |             |               |
| 200                        |                                                                                |                                                            |                   |                     |             |               |
| Vector                     | File <u>D</u> irectory Da                                                      | a <u>t</u> abase O Protoco <u>l</u> : HTTP(S), cloud, etc. |                   |                     |             | _             |
| Raster                     | Encoding                                                                       |                                                            | Automatic         |                     |             |               |
| · · · ·                    |                                                                                |                                                            |                   |                     |             |               |
| + Mesh                     | Source                                                                         |                                                            |                   |                     |             |               |
| 🛓 Point Cloud              | Vector Dataset(s)                                                              |                                                            |                   |                     |             |               |
| Delimited Text             |                                                                                |                                                            |                   |                     |             |               |
| + Delimited lext           | Q Open OGR Supported Vect                                                      | or Dataset(s)                                              |                   |                     |             |               |
| 👌 GeoPackage               | $\leftarrow$ $\rightarrow$ $\checkmark$ $\uparrow$ $\square$ $\rightarrow$ Ode | d Zrachia → OneDrive - Tel-Aviv Universi                   | ty > GIS > QGIS \ | Workshop >          | ~ ē         |               |
| 📮 SpatiaLite               | Organize 🔻 New folder                                                          |                                                            |                   |                     |             |               |
| PostgreSQL                 |                                                                                | Name                                                       | Status            | Date modified       | Туре        | Size          |
|                            | 📌 Quick access                                                                 | Files                                                      | 0                 | 11/22/2021 11:18 AM | File folder |               |
| MSSQL                      | 📃 Desktop 🛛 🖈                                                                  | 1935 inventory_region.dbf                                  | 0                 | 1/12/2010 2:58 PM   | DBF File    | 3,373 KB      |
| Oracle                     | 👆 Downloads 🛛 🖈                                                                | 1935 inventory_region.prj                                  | $\odot$           | 1/12/2010 2:58 PM   | PRJ File    | 1 KB          |
| •                          | 🚆 Documents 🛛 🖈                                                                | 1935 inventory_region.shp                                  | $\odot$           | 1/12/2010 2:58 PM   | SHP File    | 69,303 KB     |
| 💂 Virtual Layer            | 📰 Pictures 🛛 🖈                                                                 | 1935 inventory_region.shx                                  | Ø                 | 1/12/2010 2:59 PM   | SHX File    | 450 KB        |
| CADILIANIA                 | 📥 OneDrive - Tel-Aviv                                                          | coastline_polygon.dbf                                      | $\odot$           | 10/7/2013 11:31 PM  | DBF File    | 1 KB          |
| + SAP HANA                 | Original Data                                                                  | 📄 coastline_polygon.prj                                    | $\odot$           | 10/7/2013 11:31 PM  | PRJ File    | 1 KB          |
| wms/wmts                   | nythonProject                                                                  | coastline_polygon.shp                                      | $\odot$           | 10/7/2013 11:31 PM  | SHP File    | 23,667 KB     |
|                            | Tert                                                                           | coastline_polygon.shx                                      | Ø                 | 10/7/2013 11:31 PM  | SHX File    | 2 KB          |
| WFS / OGC API     Features | lest                                                                           | Iot_township_polygon.dbf                                   | $\odot$           | 5/13/2015 6:40 PM   | DBF File    | 10 KB         |
|                            | 📥 OneDrive - Tel-Aviv U                                                        | Iot_township_polygon.prj                                   | $\odot$           | 5/13/2015 2:09 PM   | PRJ File    | 1 KB          |
| wcs                        | This DC                                                                        | lot_township_polygon.sbn                                   | $\odot$           | 5/13/2015 6:40 PM   | SBN File    | 4 KB          |
| + "                        | inis PC                                                                        | lot_township_polygon.sbx                                   | $\odot$           | 5/13/2015 6:40 PM   | SBX File    | 1 KB          |
| XYZ                        | Network                                                                        | lot_township_polygon.shp                                   | Ø                 | 5/13/2015 6:40 PM   | SHP File    | 16,194 KB     |
|                            |                                                                                | lot_township_polygon.shx                                   | $\odot$           | 5/13/2015 6:40 PM   | SHX File    | 3 KB          |
| Vector Tile                | File nar                                                                       | me: coastline polygon sho                                  | -                 |                     |             | All files (*) |
| ArcGIS REST                | The flat                                                                       | coastine_polygon.srp                                       |                   |                     | *           | ,             |
| <ul> <li>Server</li> </ul> |                                                                                |                                                            |                   |                     |             | Open          |
| 2 A N I                    |                                                                                |                                                            |                   |                     |             |               |

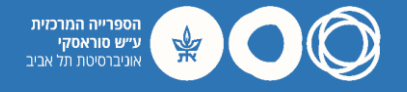

#### יצירת מפת בסיס

- QGIS should now display the island's coastline.
- A colored background is usually added by default.
- Follow next steps for some basic design options.

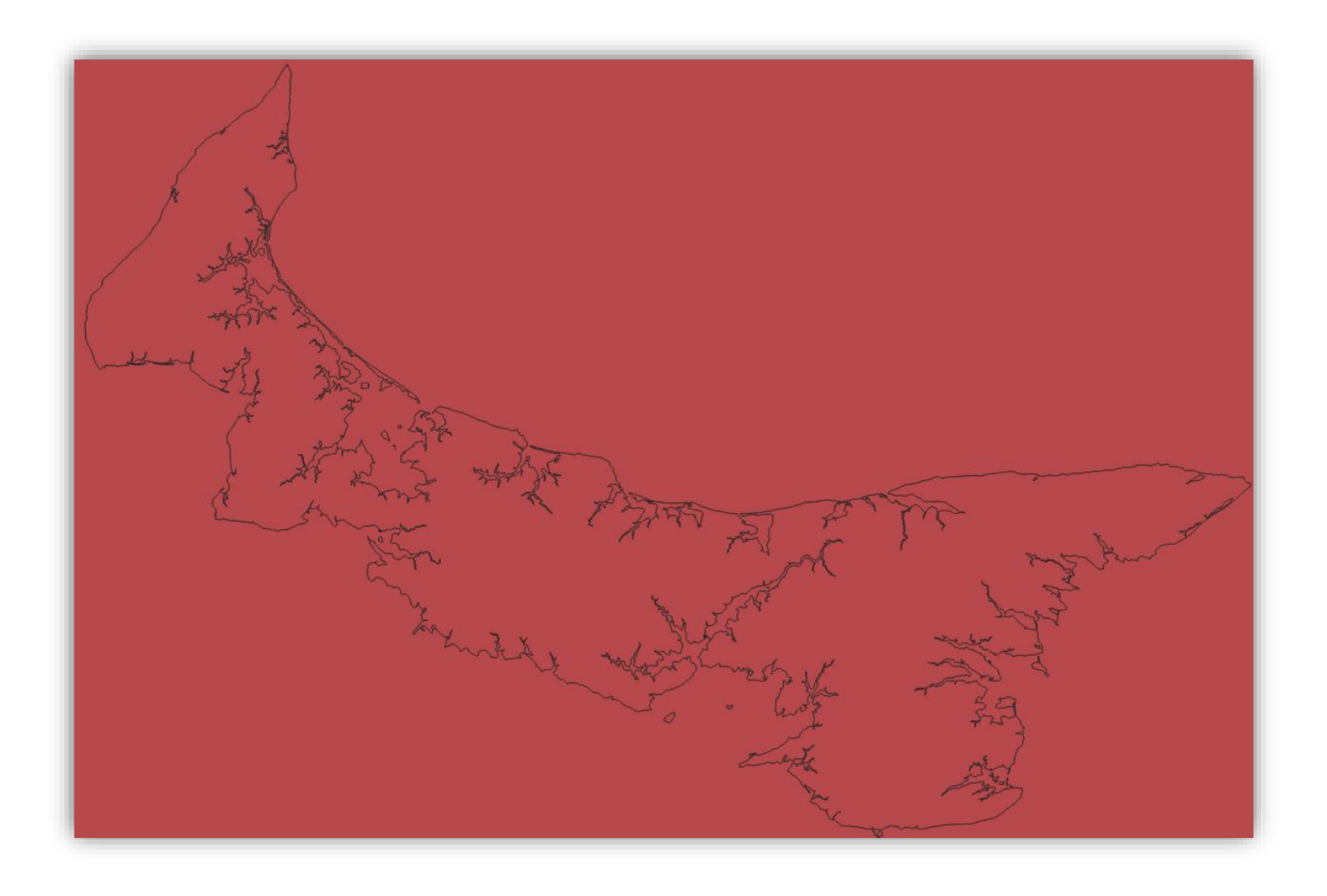

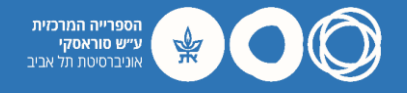

#### עיצוב מפת בסיס

• In the Layers menu (bottom left) double click on the layer ('coastline\_polygon').

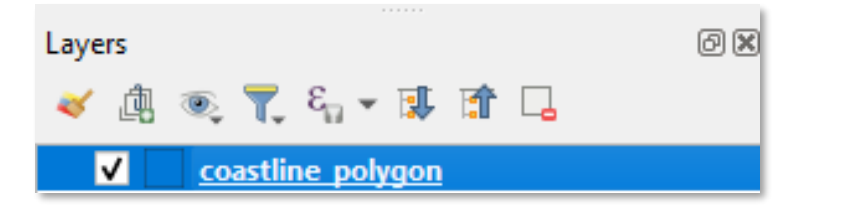

- Go to Symbology > Simple Fill > Fill Color.
- Pick 'Transparent Fill' then hit OK.

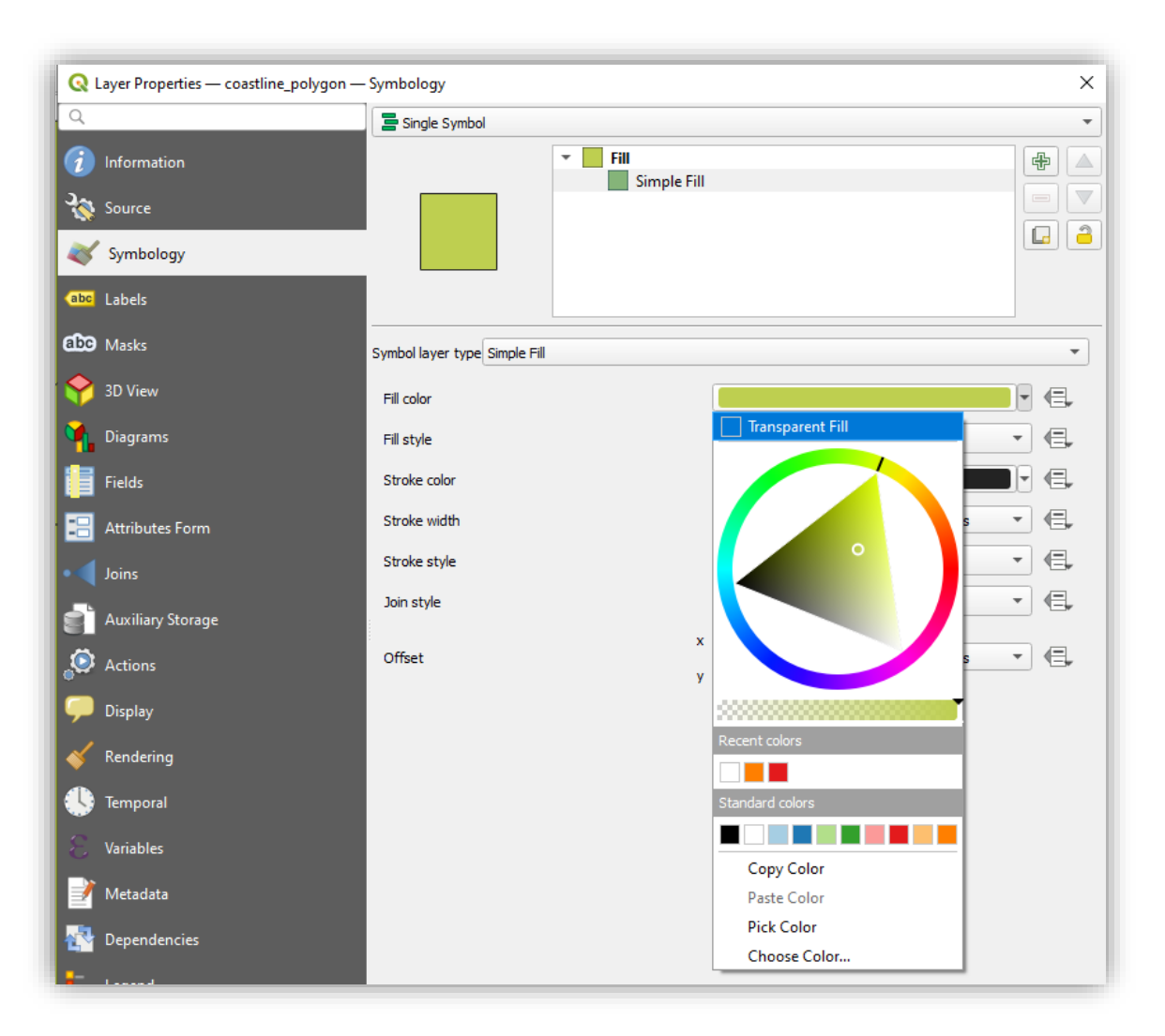

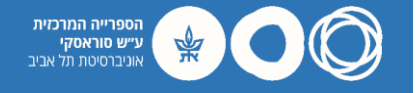

#### עיצוב מפת בסיס

QGIS should now display the island's coastline without background color.

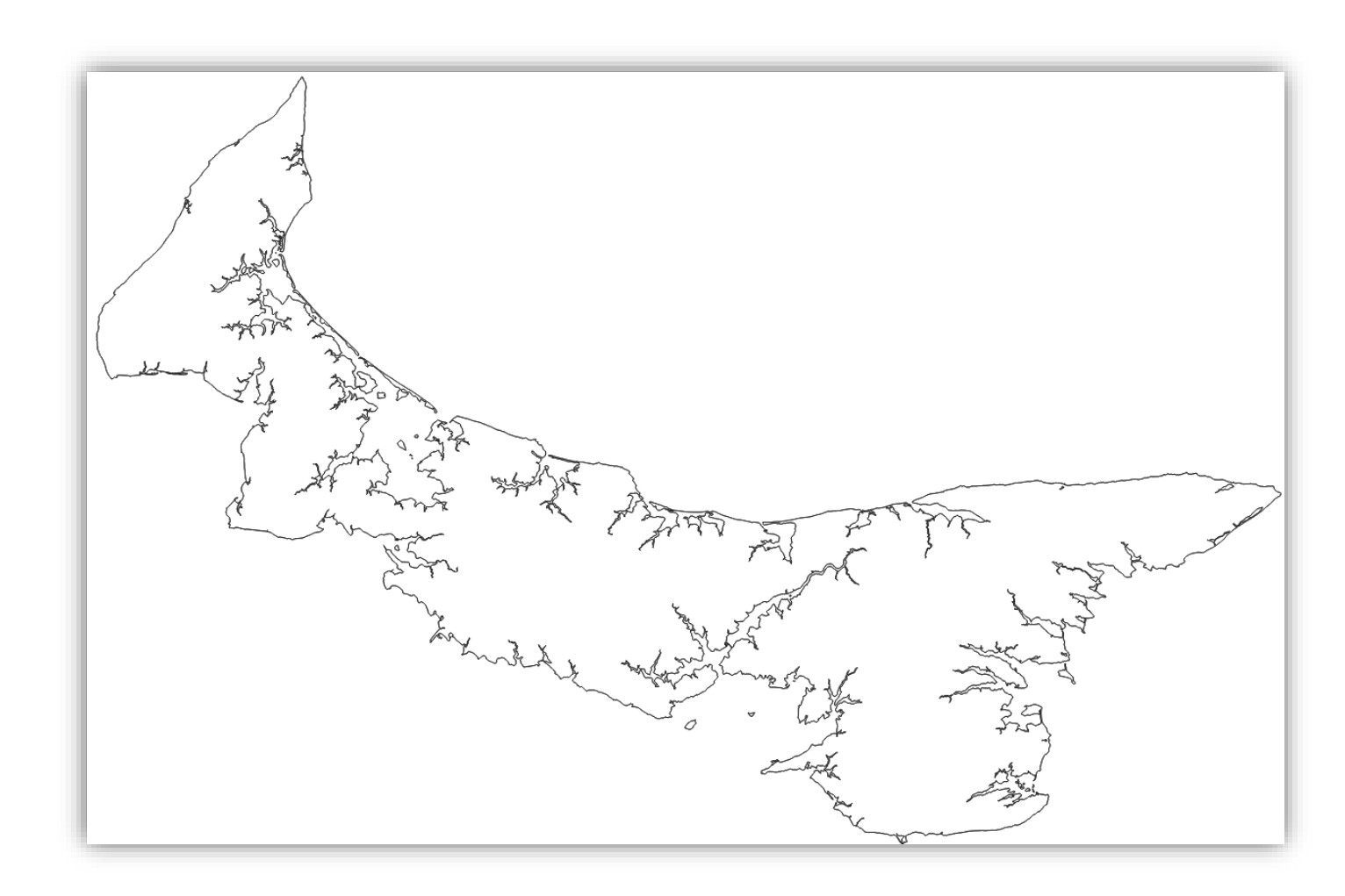

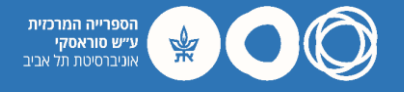

#### (מים) העשרת מפת הבסיס בנתונים וקטורים

- Choose Add Vector Layer again from the upper toolbar and hit the ellipsis in Vector Dataset(s).
- Browse to the folder with the Prince Edward Island shapefiles.
- Click on 'PEI\_HYDRONETWORK.shp' and hit 'Open' then 'Add'.

| a Source Manag | ger   Vector                                                    |                                          |                    |                    |              |             |
|----------------|-----------------------------------------------------------------|------------------------------------------|--------------------|--------------------|--------------|-------------|
| rowser         | Source Type                                                     |                                          |                    |                    |              |             |
| ector          | • File O Directory O Da                                         | tabase O Protocol: HTTP(S), doud, etc.   |                    |                    |              |             |
| aster          | Encoding                                                        |                                          | Automatic          |                    |              | •           |
| lesh           | Source                                                          |                                          |                    |                    |              |             |
| pint Cloud     | Vector Dataset(s)                                               |                                          |                    |                    |              |             |
| elimited       | Q Open OGR Supported Vect                                       | or Dataset(s)                            |                    |                    |              |             |
| eoPackage      | $\leftarrow \rightarrow \cdot \uparrow \square \rightarrow Ode$ | ed Zrachia > OneDrive - Tel-Aviv Univers | ity > GIS > QGIS \ | Workshop           | م <b>ن</b>   | Search QGIS |
| patiaLite      | Organize 🔻 New folder                                           |                                          |                    |                    |              |             |
| ostgreSQL      | 🛃 Quick access                                                  | Name                                     | Status             | Date modified      | Туре         | Size        |
|                |                                                                 | PEI_placenames.shx                       | $\odot$            | 1/31/2013 4:47 PM  | SHX File     | 11          |
| ISSQL          | Desktop 🖈                                                       | PEI_placenames.shp                       | $\odot$            | 1/31/2013 4:47 PM  | SHP File     | 1           |
|                | 🕂 Downloads 🖈                                                   | PEI_placenames.qpj                       | $\odot$            | 1/31/2013 4:44 PM  | QPJ File     | 1           |
| racle          | 🔮 Documents 🛛 🖈                                                 | PEI_placenames.prj                       | $\odot$            | 1/31/2013 4:44 PM  | PRJ File     | 1           |
| rtual Laver    | 📰 Pictures 🛛 🖈                                                  | PEI_placenames.dbf                       | $\odot$            | 1/31/2013 4:47 PM  | DBF File     | 1           |
| read cayer     | OneDrive - Tel-Aviv                                             | PEI_highway.shx                          | $\odot$            | 1/31/2013 4:41 PM  | SHX File     | 3           |
| AP HANA        | Original Data                                                   | PEI_highway.shp                          | $\odot$            | 1/31/2013 4:41 PM  | SHP File     | 103         |
|                | nuthonDroject                                                   | PEI_highway.qpj                          | $\odot$            | 1/31/2013 4:41 PM  | QPJ File     | 1           |
| MS/WMTS        | pythonProject                                                   | PEI_highway.prj                          | -                  | 1/31/2013 4:41 PM  | PRJ File     | 1           |
| /FS / OGC      | lest                                                            | PEI_highway.dbf                          | 0                  | 1/31/2013 4:41 PM  | DBF File     | 20          |
| PI -           | 📥 OneDrive - Tel-Aviv U                                         | PEI HYDRONETWORK.sh                      | 0                  | 2/16/2011 4:28 PM  | SHX File     | 145         |
| atures         |                                                                 | 🖭 PEI HYDRONETWORK.sh                    | Ø                  | 5/10/2011 9:22 AM  | XML Document | 4           |
| (CS            | This PC                                                         |                                          | Ø                  | 2/16/2011 4:28 PM  | SHP File     | 29,717 I    |
|                | Network                                                         | PEI HYDRONETWORK.sbx                     | Ø                  | 2/14/2011 12:38 PM | SBX File     | 10 1        |
| YZ             |                                                                 | PEI HYDRONETWORK.sbn                     | $\odot$            | 2/14/2011 12:38 PM | SBN File     | 185 H       |
| ector Tile     | File na                                                         | me: PEI HYDRONETWORK.shp                 | -                  |                    | ~ All        | files (*)   |
|                |                                                                 |                                          |                    |                    |              |             |

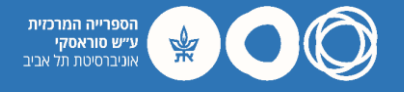

#### העשרת מפת הבסיס בנתונים וקטורים (מים)

- QGIS should now display the hydrological data of Prince Edward Island.
- If the default color is not to your liking, double click on the layer and go to Symbology.
- Choose an appropriate color (preferably blue).

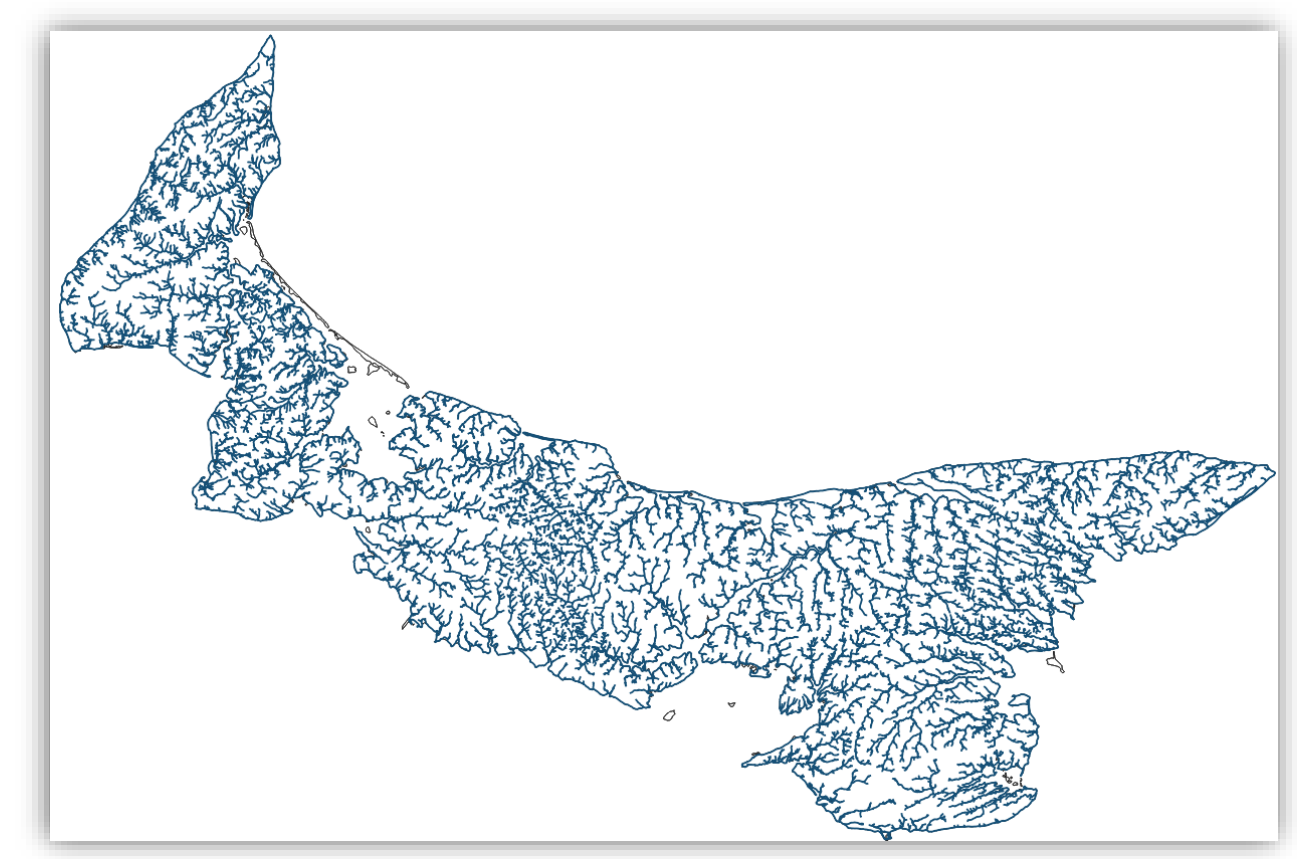

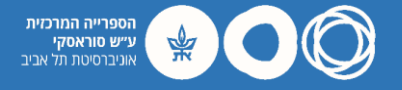

#### העשרת מפת הבסיס בנתונים וקטורים (קרקע)

- Choose Add Vector Layer again from the upper toolbar and hit the ellipsis in Vector Dataset(s).
- Browse to the folder with the Prince Edward Island shapefiles.
- Click on -'1935 inventory\_region.shp' and hit 'Open' then 'Add'.

| Q           | Data Source Mana      | ager   Vector                                                        |                                         |                     |                    |          | ×             |
|-------------|-----------------------|----------------------------------------------------------------------|-----------------------------------------|---------------------|--------------------|----------|---------------|
|             | Browser               | Source Type                                                          |                                         |                     |                    |          |               |
| V           | Vector                | File     Directory     Day                                           | tabase O Protocol: HTTP(S), cloud, etc. |                     |                    |          |               |
| Ν.          | Raster                | Encoding                                                             |                                         | Automatic           |                    |          | •             |
| ×2          | Mesh                  | Source                                                               |                                         |                     |                    |          |               |
|             | Point Cloud           | Vector Dataset(s)                                                    |                                         |                     |                    |          |               |
| ?.          | Delimited<br>Text     | Q Open OGR Supported Vect                                            | or Dataset(s)                           |                     |                    |          |               |
|             | GeoPackage            | $\leftarrow \rightarrow \checkmark \uparrow \square \rightarrow Ode$ | d Zrachia 🔸 OneDrive - Tel-Aviv Univer  | sity → GIS → QGIS V | Vorkshop →         | ٽ ×      |               |
| 1.          | SpatiaLite            | Organize 🔻 New folder                                                |                                         |                     |                    |          | == -          |
| ф,          | PostgreSQL            | 🖈 Quick access                                                       | Name                                    | Status              | Date modified      | Туре     | Size          |
| M.          | MSSOL                 | 📃 Desktop 🛛 🖈                                                        | 1935 inventory_region.shp               | Ø                   | 1/12/2010 2:58 PM  | SHP File | 69,303 KB     |
| <i>•</i> •• | WI35QL                | 🚽 Downloads 🛛 🖈                                                      | 1935 inventory_region.shx               | $\odot$             | 1/12/2010 2:59 PM  | SHX File | 450 KB        |
|             | Oracle                | Documents                                                            | coastline_polygon.dbf                   | $\odot$             | 10/7/2013 11:31 PM | DBF File | 1 KB          |
|             |                       | Distures                                                             | coastline_polygon.prj                   | $\odot$             | 10/7/2013 11:31 PM | PRJ File | 1 KB          |
| V-          | Virtual Layer         |                                                                      | coastline_polygon.shp                   | $\odot$             | 10/7/2013 11:31 PM | SHP File | 23,667 KB     |
|             |                       | OneDrive - Tel-Aviv                                                  | coastline_polygon.shx                   | $\odot$             | 10/7/2013 11:31 PM | SHX File | 2 KB          |
|             | SAP HANA              | Original Data                                                        | lot_township_polygon.dbf                | $\odot$             | 5/13/2015 6:40 PM  | DBF File | 10 KB         |
| 6           | WMS/WMTS              | pythonProject                                                        | lot_township_polygon.prj                | $\odot$             | 5/13/2015 2:09 PM  | PRJ File | 1 KB          |
| <b>*</b>    |                       | Test                                                                 | lot_township_polygon.sbn                | $\odot$             | 5/13/2015 6:40 PM  | SBN File | 4 KB          |
| (T)         | WFS / OGC             |                                                                      | lot_township_polygon.sbx                | $\odot$             | 5/13/2015 6:40 PM  | SBX File | 1 KB          |
|             | Features              | OneDrive - Tel-Aviv U                                                | lot_township_polygon.shp                | $\odot$             | 5/13/2015 6:40 PM  | SHP File | 16,194 KB     |
| A           | WCS                   | This PC                                                              | lot_township_polygon.shx                | $\odot$             | 5/13/2015 6:40 PM  | SHX File | 3 KB          |
| <b>~</b> +  | wes                   |                                                                      | nat_park_polygon.dbf                    | $\odot$             | 10/7/2013 11:32 PM | DBF File | 1 KB          |
|             | XYZ                   | Network                                                              | nat_park_polygon.prj                    | $\odot$             | 10/7/2013 11:32 PM | PRJ File | 1 KB          |
|             |                       |                                                                      | nat_park_polygon.shp                    | $\odot$             | 10/7/2013 11:32 PM | SHP File | 335 KB        |
|             | Vector Tile           | File <u>n</u> ar                                                     | me: 1935 inventory_region.shp           |                     |                    | ~        | All files (*) |
|             | ArcGIS REST<br>Server | -                                                                    |                                         |                     |                    |          | <u>O</u> pen  |

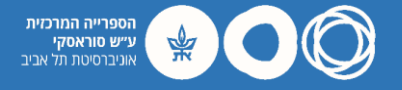

#### העשרת מפת הבסיס בנתונים וקטורים (קרקע)

- QGIS should now display a dense map showing the land use of Prince Edward Island in 1935.
- Follow next steps to represent different categories of land use on your map.

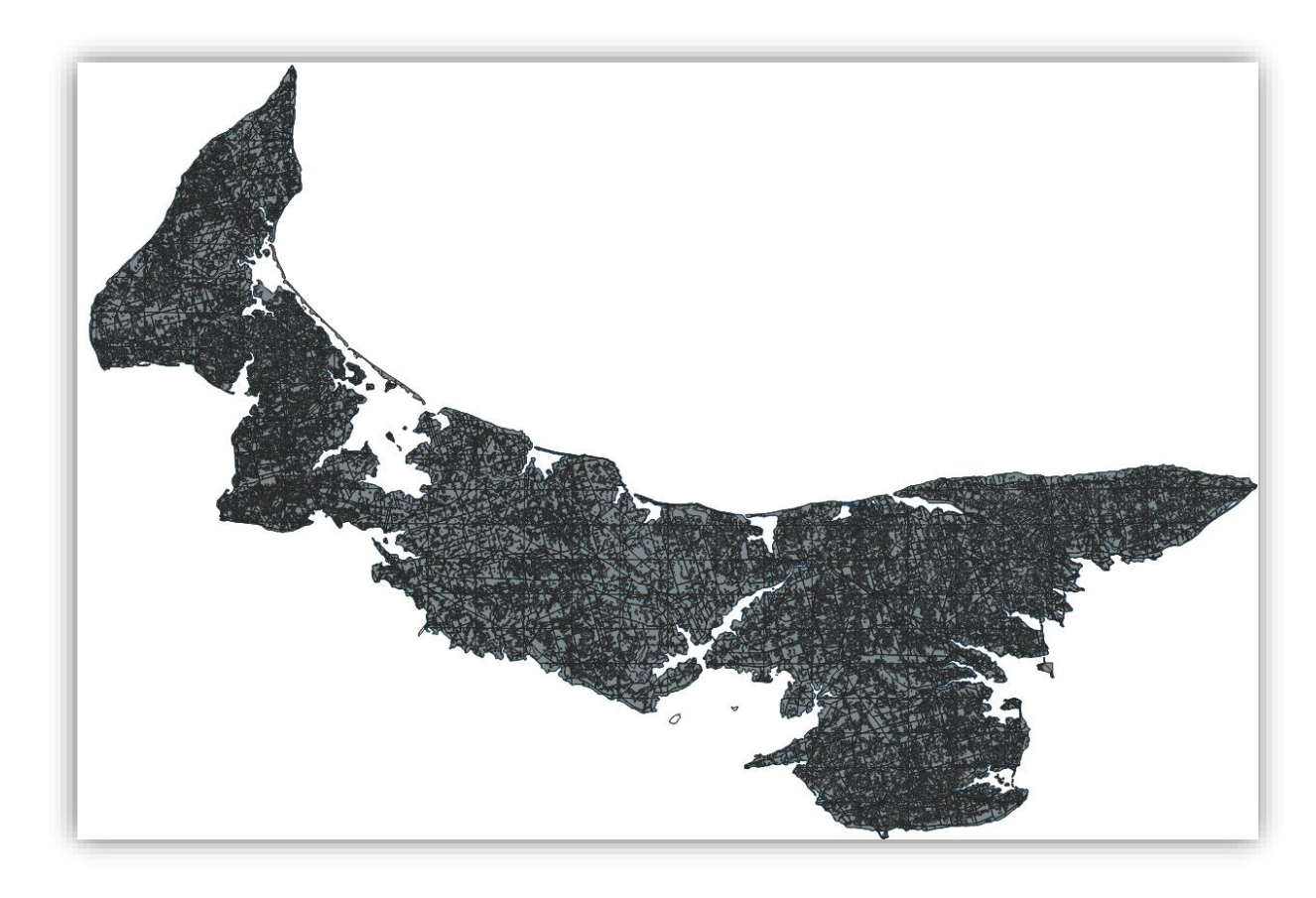

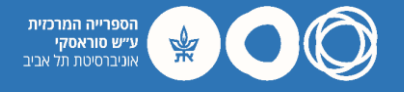

#### טבלת מאפיינים (קרקע)

- Let's look at the data contained within the '1935\_inventory\_region' shp file by loading its attributes.
- To do so, right click on the layer in the Layers menu and hit 'Open Attribute Table'.

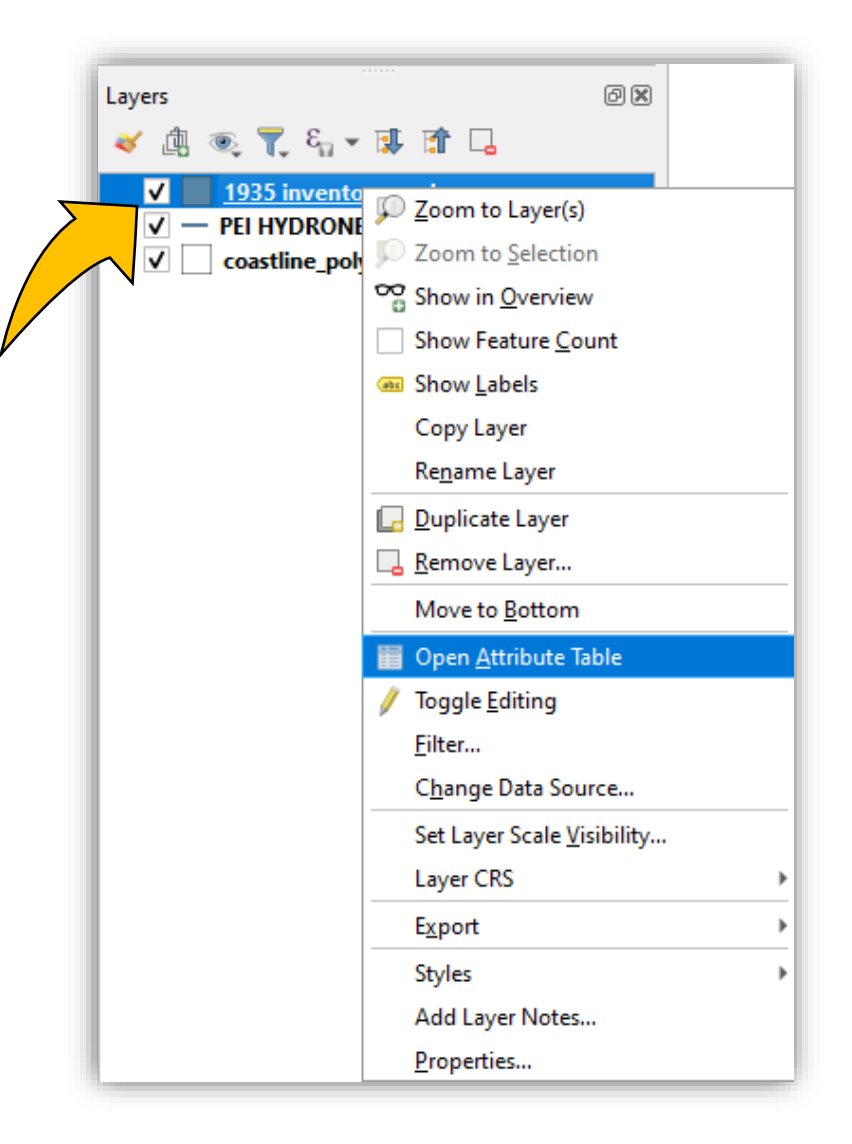

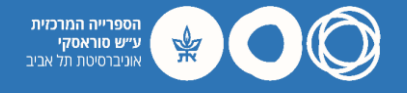

### טבלת מאפיינים (קרקע)

- Looking at our attribute table, the last column contains different categories of land use as recorded in 1935: forest, developed, wetland, etc.
- We shall focus on forest cover. Close the attribute table and double click on the layer ('1935\_inventory\_region') then go to Symbology.

| Q    | 1935 inventory_regio | n — Features Total: | 57553, Filtered: 57 | 553, Selected: 0 |           |        |         |           |
|------|----------------------|---------------------|---------------------|------------------|-----------|--------|---------|-----------|
| /    |                      |                     | ء 📃 🔁 😼             | 7 🔳 🐥 🔎          | 16 16 🕅 1 |        |         |           |
|      | KEY 🔶                | MAP                 | STAND               | LANDTYPE         | SPECIES   | ORIGIN | AREA    | LANDUSE   |
| 6338 | 12741611_35          | 127                 | 41611               | SS               | NULL      | NULL   | 9.754   | FOREST    |
| 6339 | 12743391_35          | 127                 | 43391               | CL               | NULL      | NULL   | 320.188 | DEVELOPED |
| 6340 | 12743521_35          | 127                 | 43521               | SH               | NULL      | NULL   | 1.761   | FOREST    |
| 6341 | 12744081_35          | 127                 | 44081               | CL               | NULL      | NULL   | 12.454  | DEVELOPED |
| 6342 | 1274531_35           | 12                  | 74531               | SS               | NULL      | NULL   | 17.730  | FOREST    |
| 6343 | 12746301_35          | 127                 | 46301               | сс               | NULL      | NULL   | 2.588   | FOREST    |
| 6344 | 12747071_35          | 127                 | 47071               | CL               | NULL      | NULL   | 23.051  | DEVELOPED |
| 6345 | 12747351_35          | 127                 | 47351               | сс               | NULL      | NULL   | 4.630   | FOREST    |
| 6346 | 12748041_35          | 127                 | 48041               | RD               | NULL      | NULL   | 0.106   | DEVELOPED |
| 6347 | 12748101_35          | 127                 | 48101               | RV               | NULL      | OF     | 3.653   | REVERTING |
| 6348 | 12749311_35          | 127                 | 49311               | SS               | WS        | OF     | 10.240  | FOREST    |
| 6349 | 12750091_35          | 127                 | 50091               | сс               | NULL      | NULL   | 3.912   | FOREST    |
| 6350 | 12750151_35          | 127                 | 50151               | сс               | NULL      | NULL   | 0.742   | FOREST    |
| 6351 | 12750431_35          | 127                 | 50431               | SH               | NULL      | NULL   | 2.115   | FOREST    |
| 6352 | 1275061_35           | 12                  | 75061               | CL               | NULL      | NULL   | 56.483  | DEVELOPED |
| 6353 | 12751131_35          | 127                 | 51131               | SS               | NULL      | NULL   | 9.815   | FOREST    |

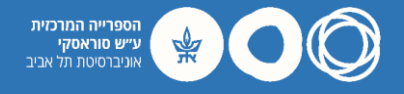

#### תצוגה לפי קטגוריות (קרקע)

- In the Symbology menu bar that reads 'Single Symbol' select 'Categorized'.
- Set Value field to 'LANDUSE' and Color Ramp to 'Greens'.
- Hit 'Classify' (bottom left).
- As we want to highlight forested areas, select symbols for Developed land and fields with no value and hit the red minus sign (delete). Click 'OK'.

| 2                 | 🔁 Categ    | jorized     |            |  |          |
|-------------------|------------|-------------|------------|--|----------|
| lnformation       | Value      | abc LANDUSE |            |  |          |
| 5                 | Symbol     |             |            |  |          |
| Source            |            |             |            |  |          |
| 🖌 Symbology       | Color ramp |             |            |  |          |
| -                 | Symbol     | ▼ Value     | Legend     |  |          |
| C Labels          |            | ALDER       | ALDER      |  |          |
| <b></b>           |            |             | OPCHARD    |  |          |
| 9 Masks           |            | REVERTING   | REVERTING  |  |          |
| 3D View           | V          | WETLAND     | WETLAND    |  |          |
|                   |            |             |            |  |          |
| Diagrams          |            |             |            |  |          |
| Fields            |            |             |            |  |          |
| Attributes Form   |            |             |            |  |          |
| Joins             |            |             |            |  |          |
| Auxiliary Storage |            |             |            |  |          |
| Actions           |            |             |            |  |          |
| Display           |            |             |            |  |          |
| Rendering         |            |             |            |  |          |
| Temporal          |            |             |            |  |          |
| Variables         |            |             |            |  |          |
| Metadata          |            |             |            |  |          |
| Dependencies      |            |             |            |  |          |
| Legend            |            |             |            |  |          |
| QGIS Server       |            |             |            |  |          |
| Digitizing        | Classif    | ÿ 🕂 😑       | Delete All |  | Advanced |
|                   | b. Lawa    | Dondoning   |            |  |          |

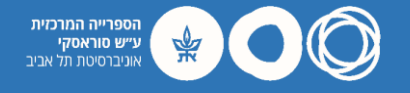

תצוגה לפי קטגוריות (קרקע)

- QGIS should now display the extent of the forests in Prince Edward Island in 1935.
- Try zooming in with the magnifying tool and explore the different land uses.
- Return to full view of the island by right clicking on any of the layers then 'Zoom to Layer(s)'.

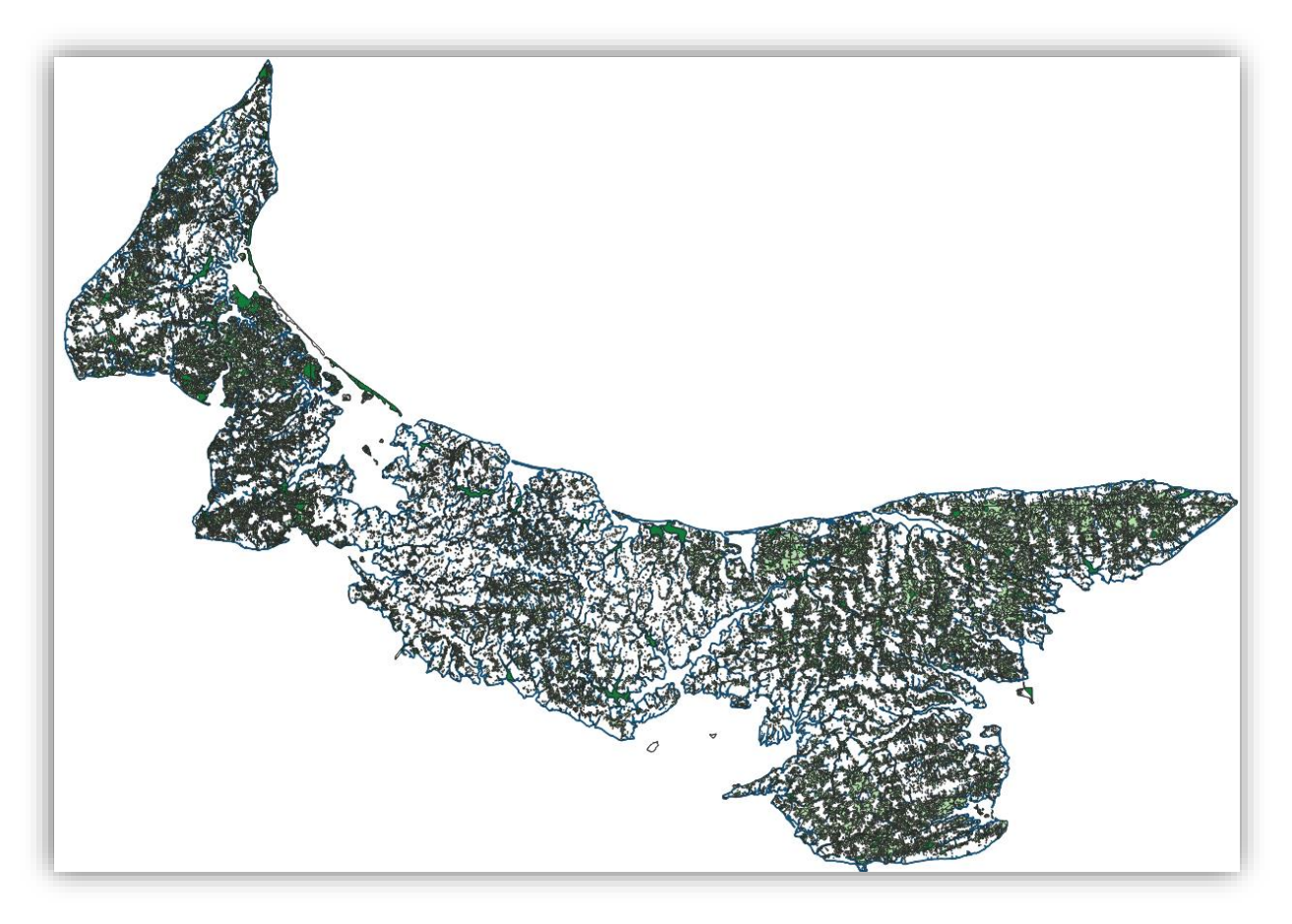

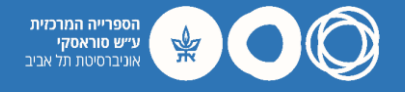

#### העשרת מפת הבסיס בנתונים וקטורים (דרכים)

- Add another vector layer from the upper toolbar. This time, select the file 'PEI\_highway.shp'.
- QGIS should now display the roads of Prince Edward Island.
- As in previous layers, double click on the layer and go to Symbology if wish to change the color or design.

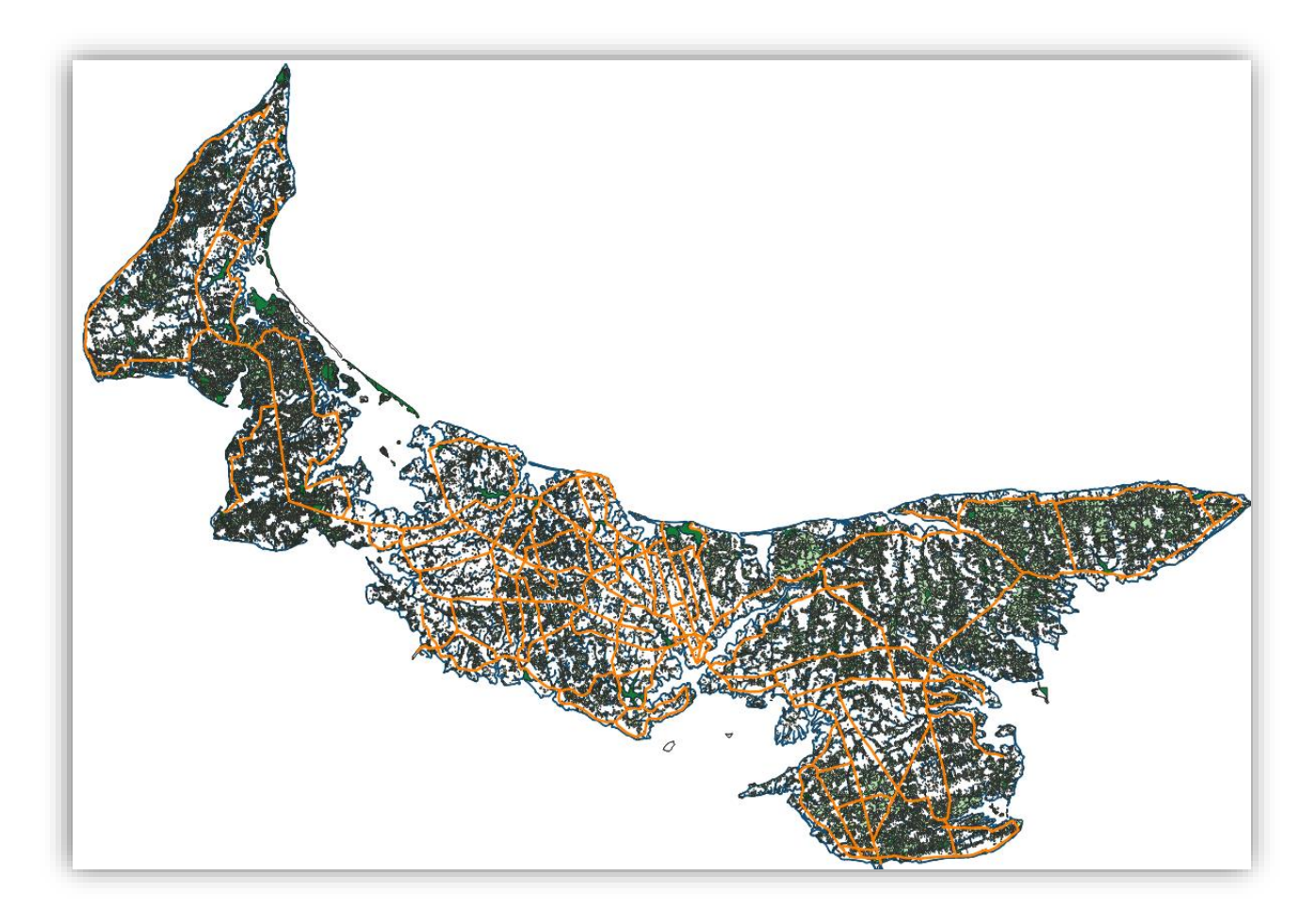

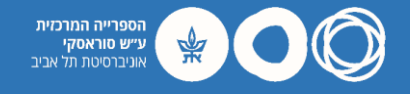

#### טבלת מאפיינים (דרכים)

- Let's look at the type of roads included in our data by inspecting its attribute table.
- Looking at the first column ('TYPE'), we can see that our data includes both primary and secondary roads.
- Our data also includes the name of the roads ('NAME') and the number of lanes in each road ('LANES').

| 0  | PEI_highway — F | eatures Total: 261, F | iltered: 261, Selecte | d: 0      |
|----|-----------------|-----------------------|-----------------------|-----------|
| 1  |                 |                       | 1 🗧 🗧 🔽 I             | l 🕈 🗉 🗣 🖌 |
|    | TYPE            | NAME                  | ONEWAY                | LANES     |
| 1  | secondary       | Route 14              | NULL                  | NULL      |
| 2  | primary         | Western Road          | NULL                  | 2         |
| 3  | primary         | Western Road          | NULL                  | 2         |
| 4  | primary         | Western Road          | NULL                  | 2         |
| 5  | primary         | Western Road          | NULL                  | 2         |
| 6  | primary         | Western Road          | NULL                  | 2         |
| 7  | primary         | Western Road          | NULL                  | 2         |
| 8  | primary         | NULL                  | NULL                  | NULL      |
| 9  | primary         | Western Road          | NULL                  | 2         |
| 10 | primary         | Western Road          | NULL                  | 2         |
| 11 | primary         | Western Road          | NULL                  | 2         |
| 12 | primary         | Western Road          | NULL                  | 2         |
| 13 | primary         | Western Road          | NULL                  | 2         |
| 14 | primary         | Western Road          | NULL                  | 2         |
| 15 | primary         | Western Road          | NULL                  | 2         |
| 16 | primary         | Western Road          | NULL                  | 3         |

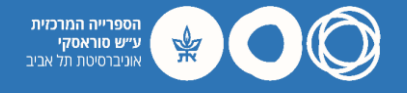

- Let's reflect the distinction between 'primary' and 'secondary' roads on our map by opening the layer's Symbology.
- Change Symbology from 'Single Symbol' to 'Categorized'.
- Set Value to 'TYPE' and hit 'Classify'.

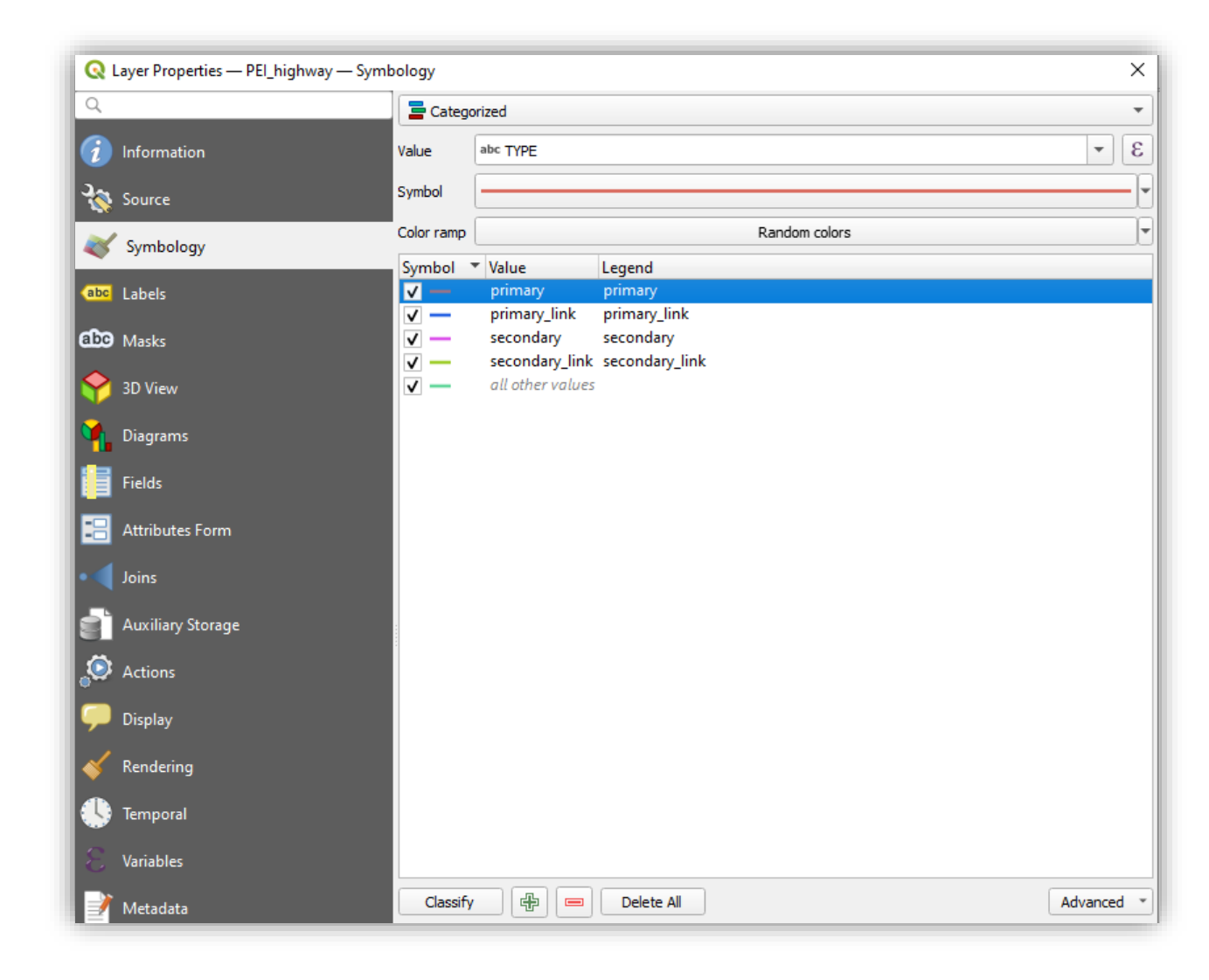

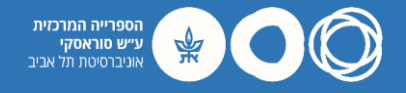

- Double click on the symbol of the 'primary' road in the 'Symbol' column.
- In the ensuing window ('Symbol Selector') go to the symbols box and choose 'topo main road'. Hit OK.
- Repeat the action for the 'primary\_link' symbol.

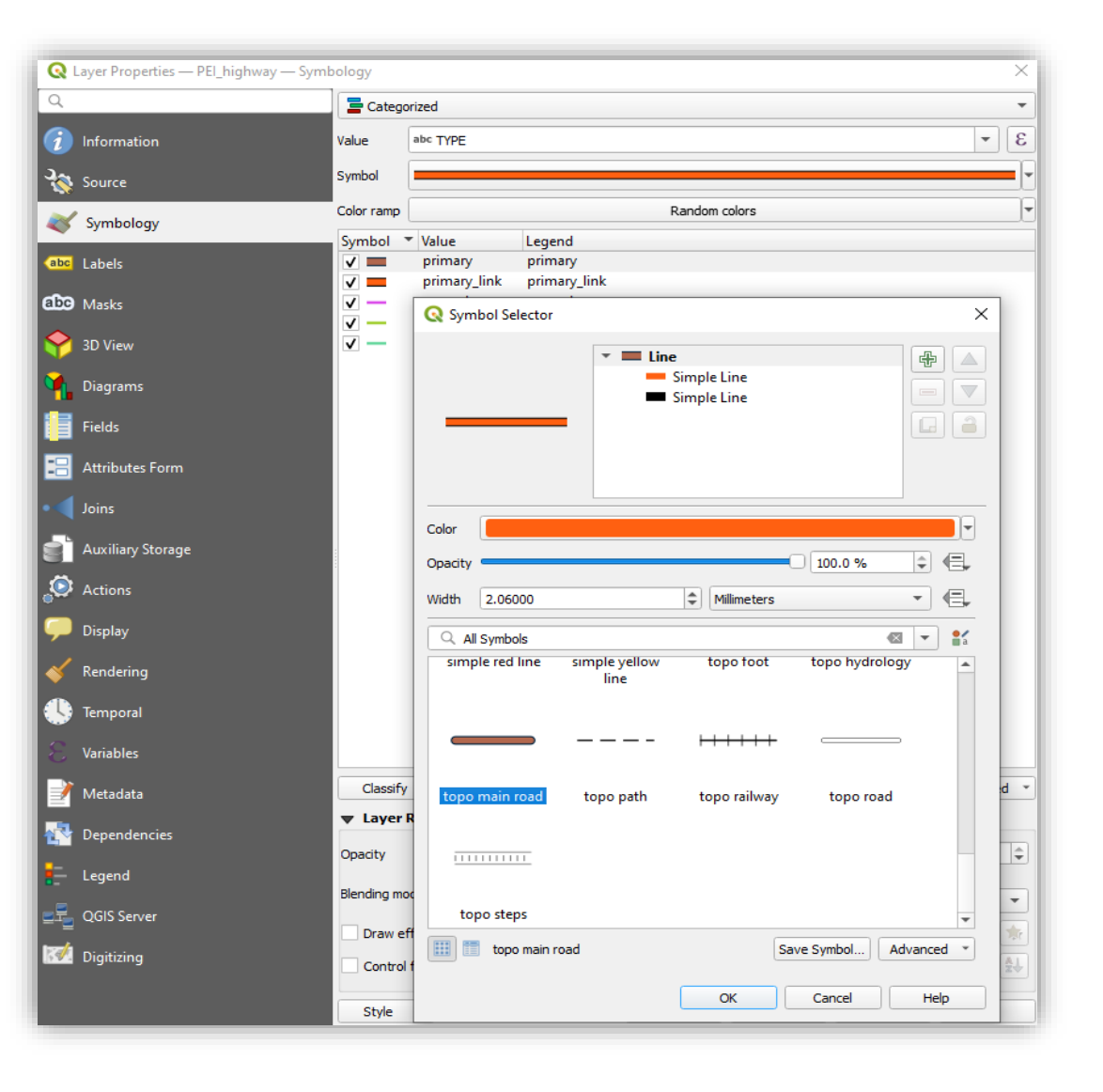

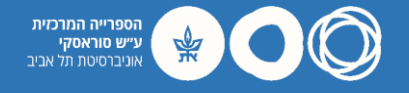

- Double click on the symbol of the 'secondary' road in the 'Symbol' column.
- Change color to black and width to 0.7 mm. Hit OK.
- Repeat the action for the 'seconadry\_link' symbol.

| 2                 | 🔤 Catego   | ized                                                       |         |
|-------------------|------------|------------------------------------------------------------|---------|
| 👔 Information     | Value      | apc TADE                                                   | •       |
| 🔇 Source          | Symbol     |                                                            |         |
| 🖌 Symbology       | Color ramp | Random col                                                 | lors    |
| ibe Labels        | Symbol     | Value  Legend secondary_link secondary secondary secondary |         |
| bo Masks          |            | Symbol Selector                                            | ×       |
| 👌 3D View         | v —        | - Line                                                     |         |
| Diagrams          |            | - Simple Line                                              |         |
| Fields            |            |                                                            |         |
| Attributes Form   |            |                                                            |         |
| Joins             |            |                                                            |         |
| Auxiliary Storage |            | pacity                                                     |         |
| Actions           |            | ridth 0.70000 🗘 Millimete                                  | ers 🔹   |
| Display           |            | Q All Symbols                                              |         |
| Rendering         |            | & &                                                        | <b></b> |
| -                 |            |                                                            |         |

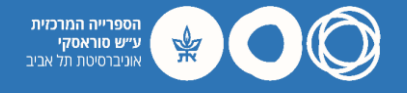

- QGIS should display primary and secondary roads on your map of Prince Edward Island.
- Zoom in to view interchanges between primary and secondary roads.
- Check and uncheck the different categories in the Layers menu.

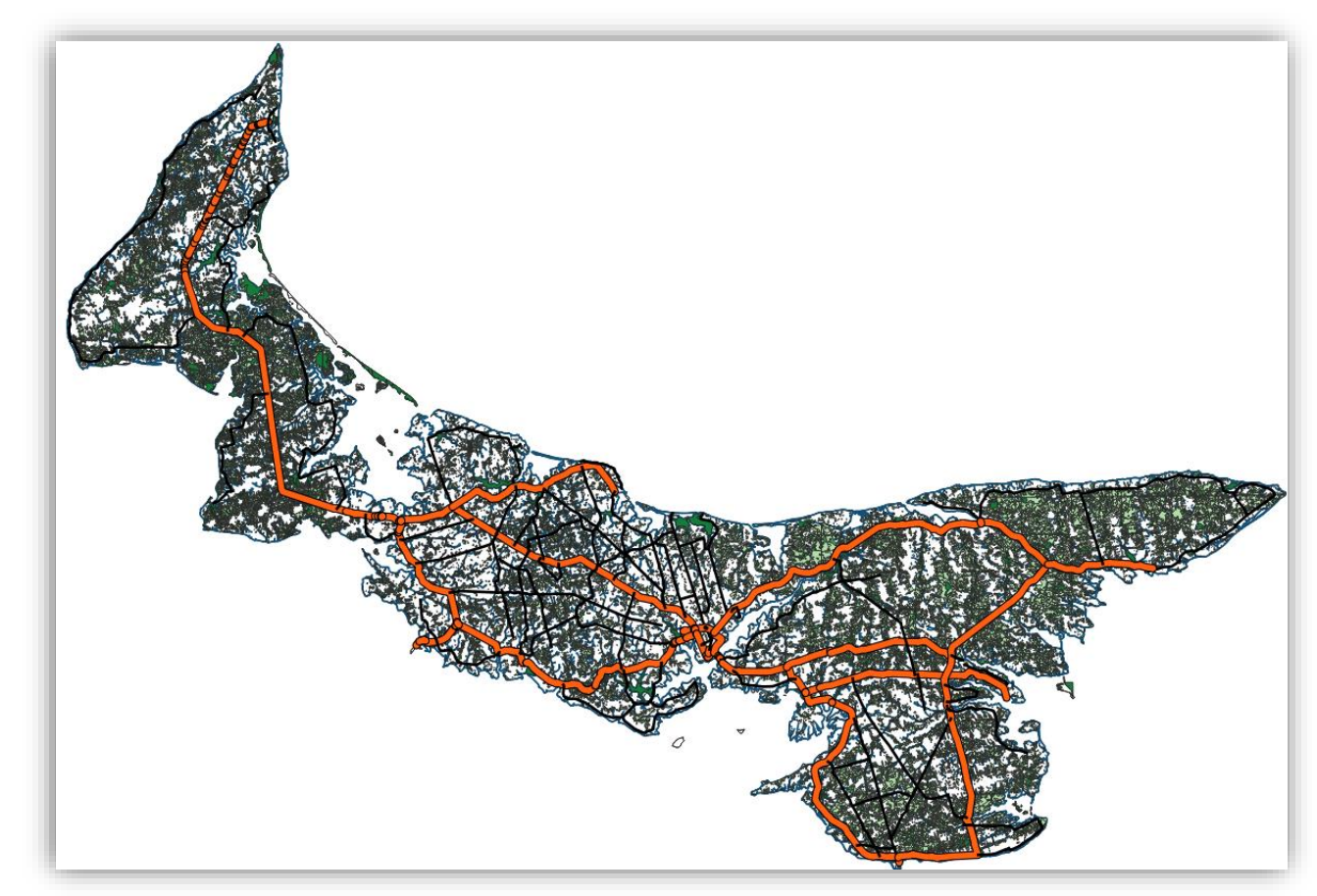

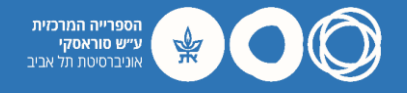

#### תוויות (דרכים)

- Included in the layer's attribute table are the names of each road.
- To display them on your map, double click on the layer ('PEI\_highway) and go to 'Labels'.
- Change 'No Labels' to 'Single Labels' and set the Value to 'NAME'.
- Set 'Style' to 'Bold' and color to black. Hit OK.

| 🔇 Layer Properties — PEI_highway — La | bels                    | ×                                     |
|---------------------------------------|-------------------------|---------------------------------------|
| Q Single Lab                          | els                     | - 💊                                   |
| information Value abc N               | IAME                    | 3                                     |
| Source Text S                         | ample                   |                                       |
| Symbology                             | lpsum                   | <u> </u>                              |
| (abc Labels                           |                         |                                       |
| abo Masks                             | m                       | ♦ 1:607556 ▼ 🖏 ▼                      |
| abc Text                              | Text                    |                                       |
| abc Ruffe                             | atting Font Arial       | · · · · · · · · · · · · · · · · · · · |
| Diagrams                              | Style Bold              | • 4                                   |
| Fields 🛡 Back                         | ground U 🗐 S 🗐          | B 🖶 I 🖶                               |
| Attributes Form                       | ow<br>Size 10.0000      | ⇒ €.                                  |
| Joins 😵 Place                         | Points                  | • 🗣                                   |
| Auxiliary Storage                     | Color                   |                                       |
|                                       | Opacity                 | _ 100.0 % 🗣 🚍                         |
| Actions                               | ✓ Allow HTML formatting |                                       |
| 🤛 Display                             | Q All Settings          |                                       |
| 🞸 Rendering                           |                         |                                       |
| 🕓 Temporal                            | Aa Aa                   |                                       |
| 🗧 Variables                           |                         | <b>a</b>                              |
| 📝 Metadata                            | Default watercours      | /es                                   |
| Dependencies                          |                         |                                       |
| - Legend                              |                         |                                       |
|                                       |                         |                                       |
| Quis Server                           |                         |                                       |
| I Digitizing                          |                         | Save Settings                         |
| Style                                 | •                       | OK Cancel Apply Help                  |

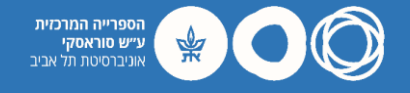

### תוויות (דרכים)

- QGIS should now display road labels.
- Zoom in to view the position of labels along roads (parallel).
- Explore different styles or colors for your labels in the 'Labels' menu.

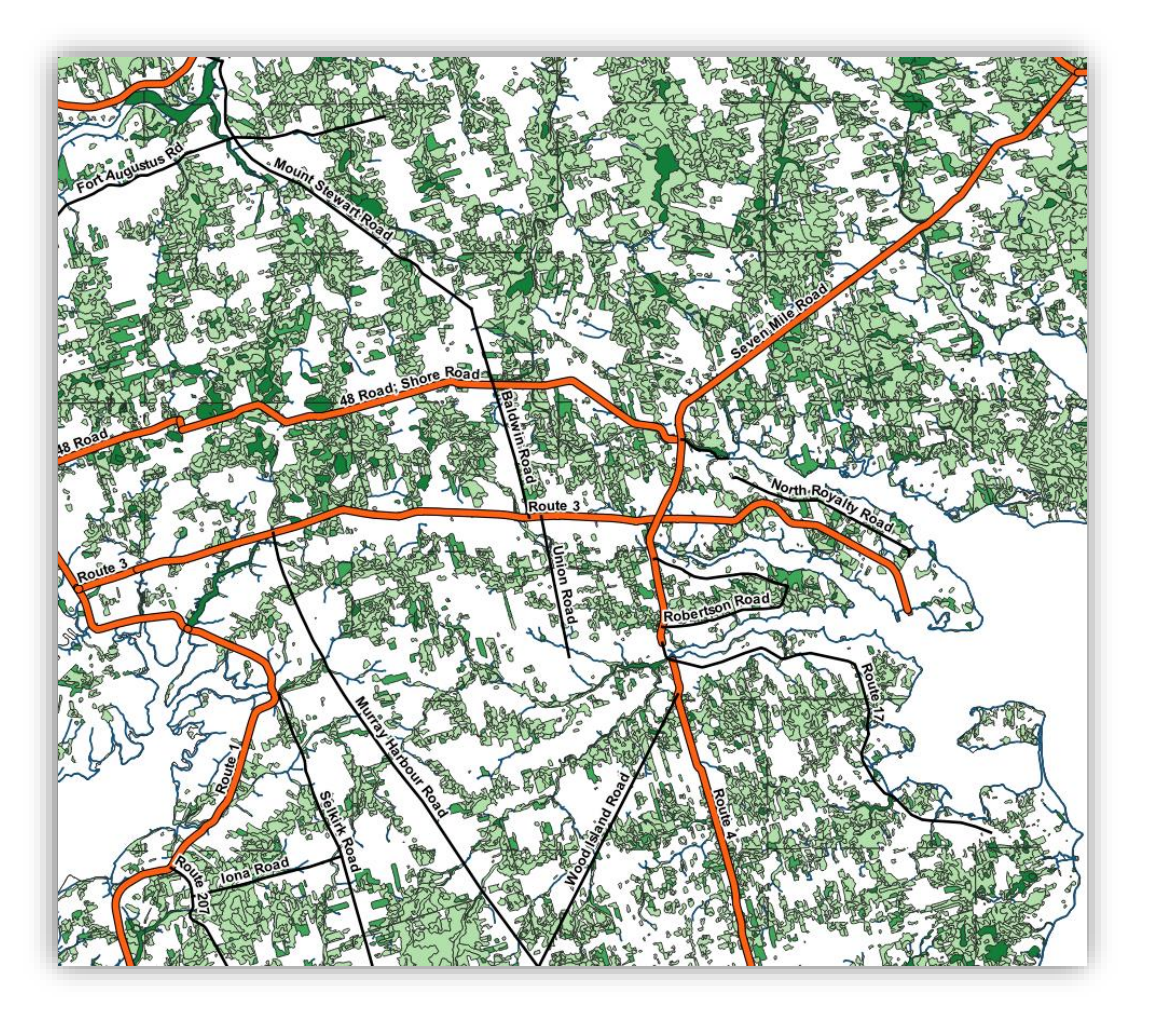

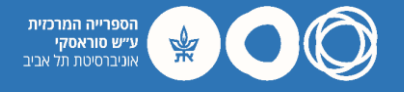

#### (ערים (ערים) העשרת מפת הבסיס בנתונים וקטורים

- Add another vector layer from the upper toolbar. This time, select the file
   'PEI\_placenames.shp'.
- Double click on the layer and go to 'Labels'. Change to 'Single Labels' and set 'Value' to 'Placename'.
- Set font size to 15. Go to 'Background' and check 'Draw background', then pick a suitable color. Hit OK.

| Q Layer Properties — PEI_placenames — Labels | 5                      |                  | ×       |
|----------------------------------------------|------------------------|------------------|---------|
| Q. Single Labels                             |                        |                  | - 🔌     |
| <i>i</i> Information Value abc Placenar      | ne                     |                  | - 8     |
| Source Text Sample                           |                        |                  |         |
| Symbology                                    | sum                    |                  | <b></b> |
| abc   abels                                  |                        |                  |         |
|                                              |                        | ♦ 1:607556 ▼ 🔊 🗸 |         |
| abc Text                                     | Background             |                  |         |
| SD View                                      | ✓ Draw backgr          | round 🖳          |         |
| Diagrams Buffer                              | Shape                  | Rectangle        | • 🖶     |
| Fields Background                            | 1                      |                  | -       |
| Attributes Form                              | Size type              | Buffer           | • (E,   |
| Joins Callouts                               | Size X                 | 0.0000           | ≑ €,    |
| Rendering                                    | Size Y                 | 0.0000           | \$ €,   |
| Auxiliary Storage                            |                        | Points           |         |
| Actions                                      | Rotation               | Svnc with label  | - e     |
| 🧭 Display                                    |                        | 0.00°            |         |
| 🞸 Rendering                                  | Offset X.Y             | 0.0000           |         |
| 🕓 Temporal                                   | OnderAji               | Pointe           |         |
| -<br>Variables                               | Radius X V             |                  |         |
| Metadata                                     | Reduce Ayr             | Pointe           |         |
|                                              | Opacity                |                  |         |
| Dependencies                                 | Opacity<br>Blood as do | Namel            |         |
| Egend                                        | Biena mode             | Inormai          |         |
| 로룩_ QGIS Server                              | Draw ef                |                  | -#C     |
| Digitizing                                   |                        |                  |         |
|                                              |                        |                  |         |
| Style *                                      |                        | OK Cancel Apply  | Help    |

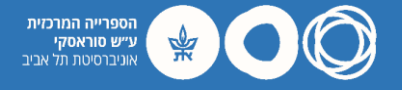

#### (ערים (ערים) העשרת מפת הבסיס בנתונים וקטורים

- QGIS should now display the four major cities of Prince Edward island.
- Zoom in to view location in relation to roads, water, and land use.
- You can remove or add the different layers in the Layers menu.

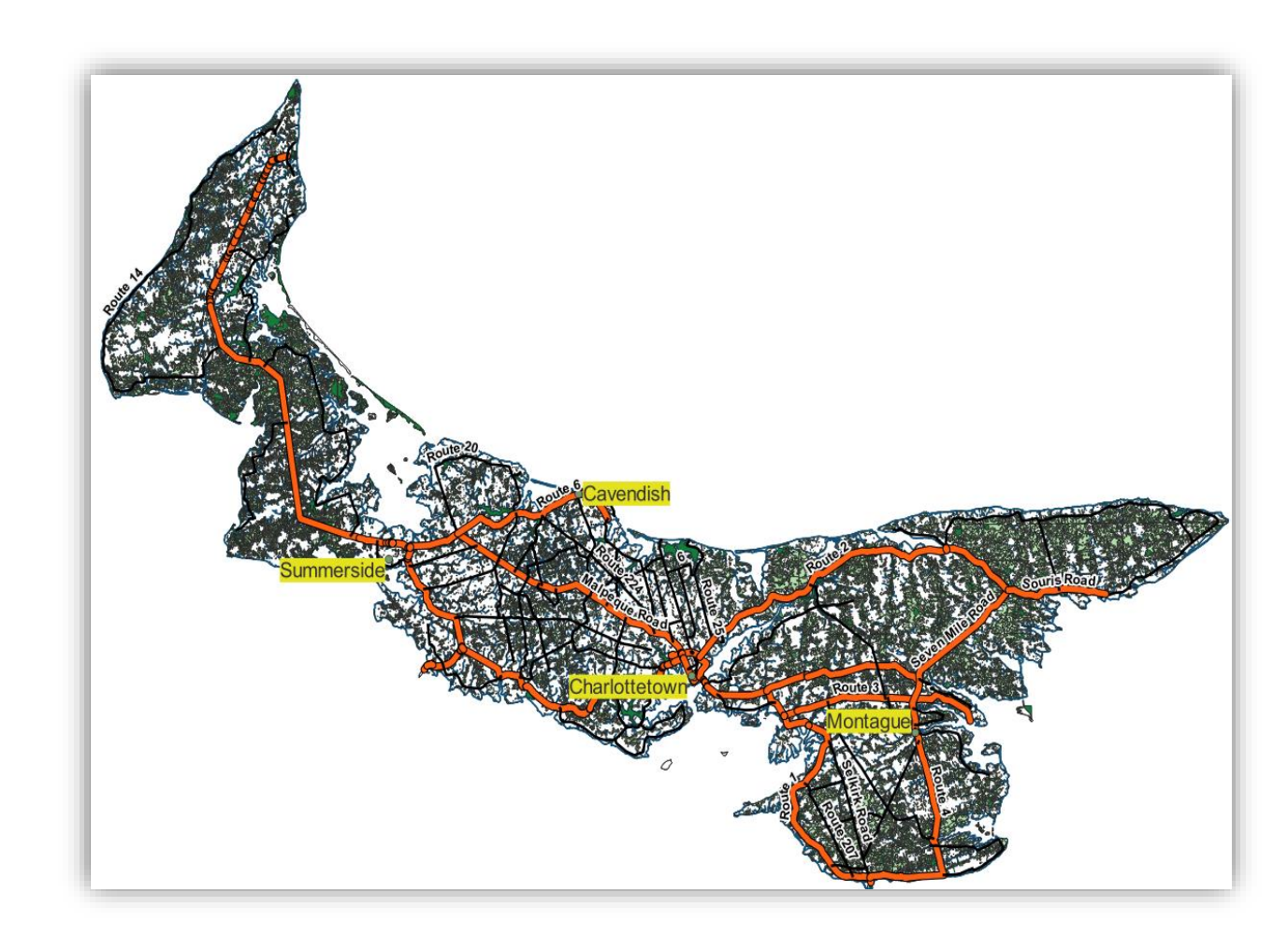

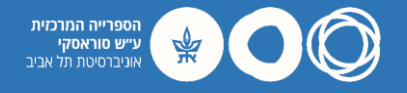

#### OSM השוואה לנתוני

- To compare your representation of Prince Edward Island to real world data go to the Browser box and double click on 'OpenStreetMap'.
- This will add a layer containing a world map derived directly from OSM.

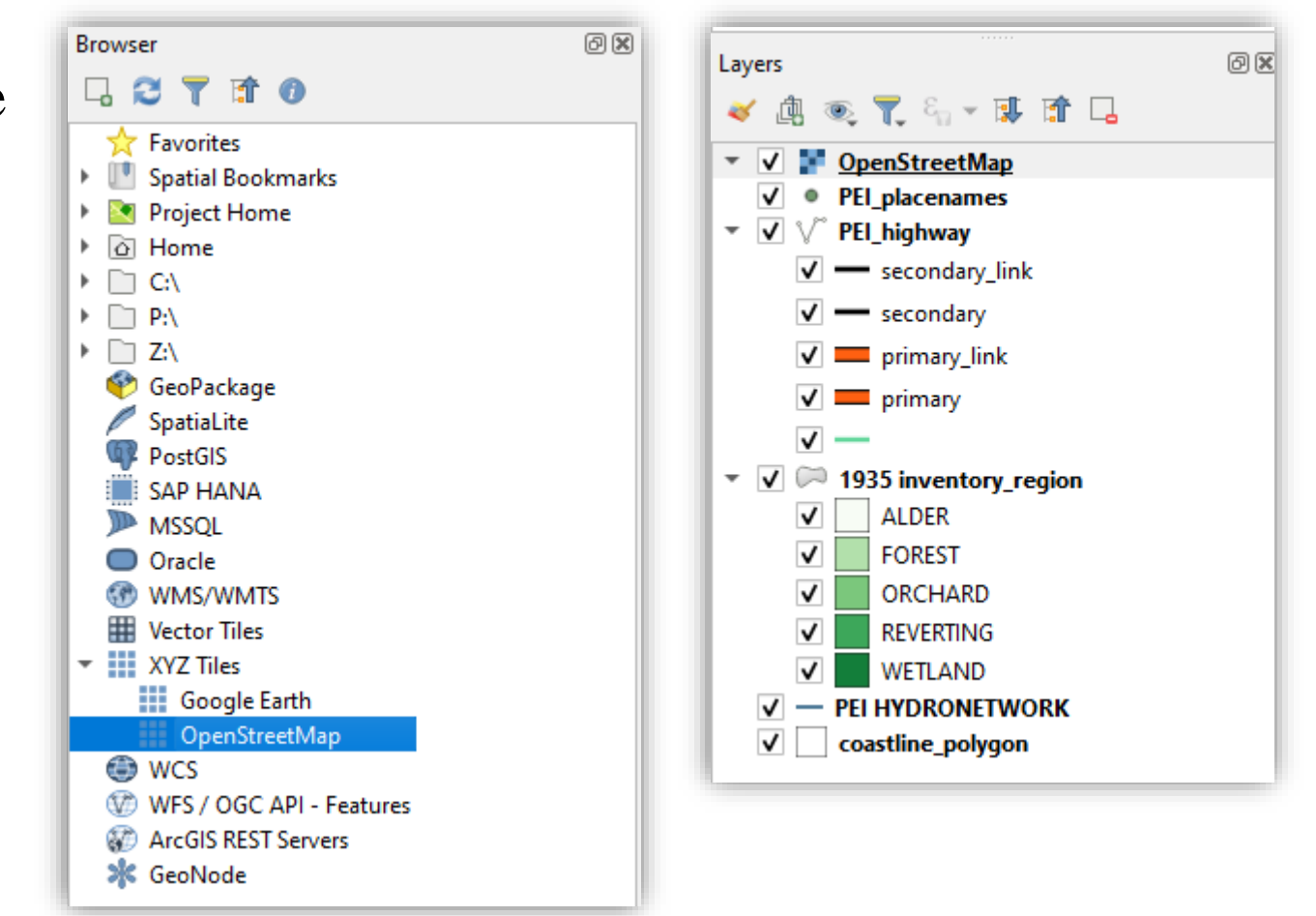

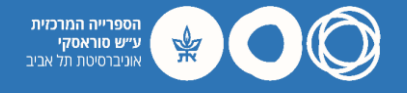

#### OSM השוואה לנתוני

- Double click on the layer ('OpenStreetMap') and go to 'Transparency'.
- Set 'Global Opacity' to 80% and hit OK.
- Zoom out to see your map in relation to real world data.

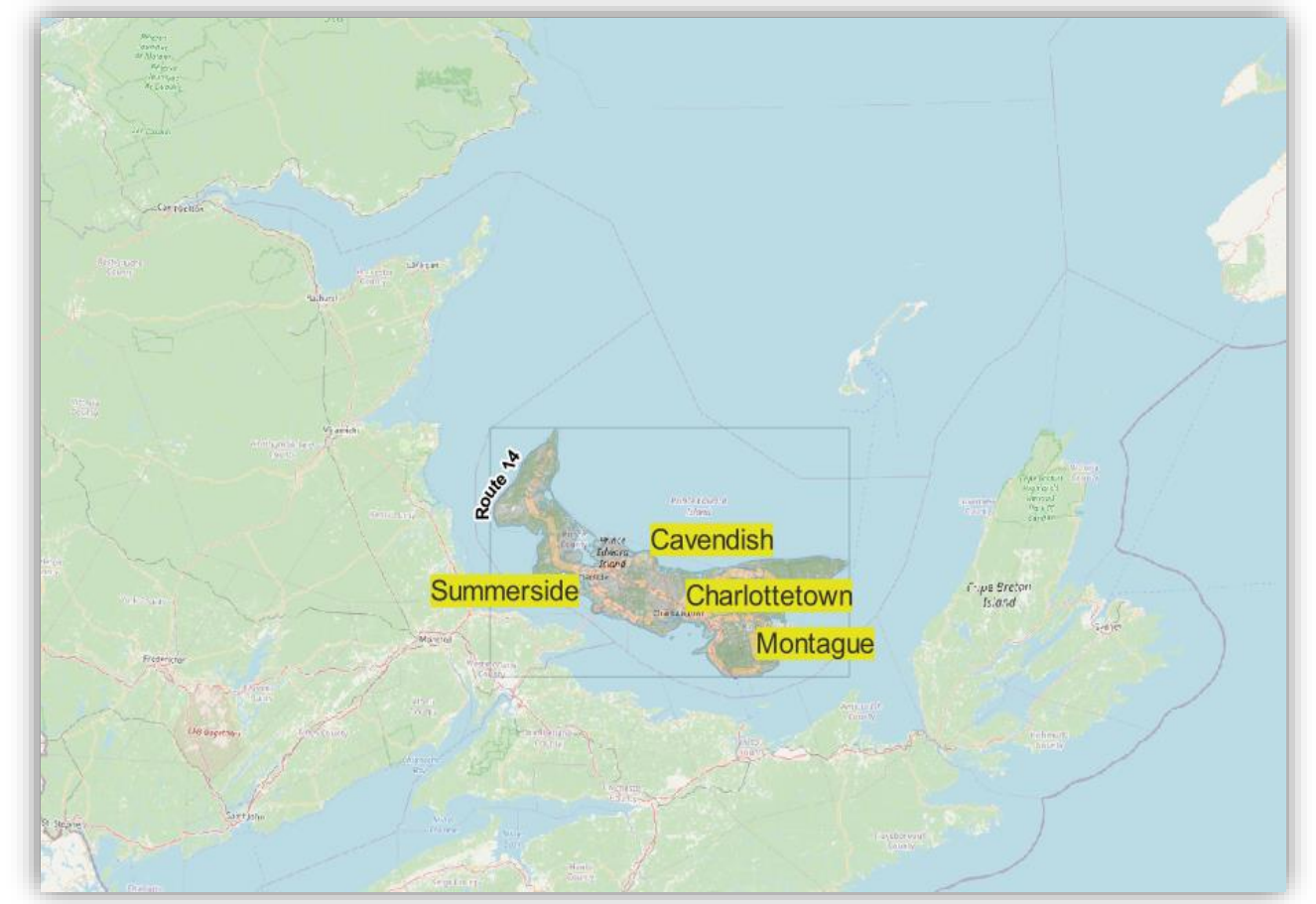

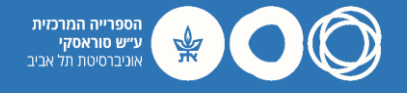

### Georeferencing

- Uncheck all layers in your project. Make sure your display is blank.
- Add another vector layer from the upper toolbar. This time, select the file 'lot\_township\_polygon.shp'.
- QGIS should now display the township boundaries of Prince Edward Island (est. 1764).

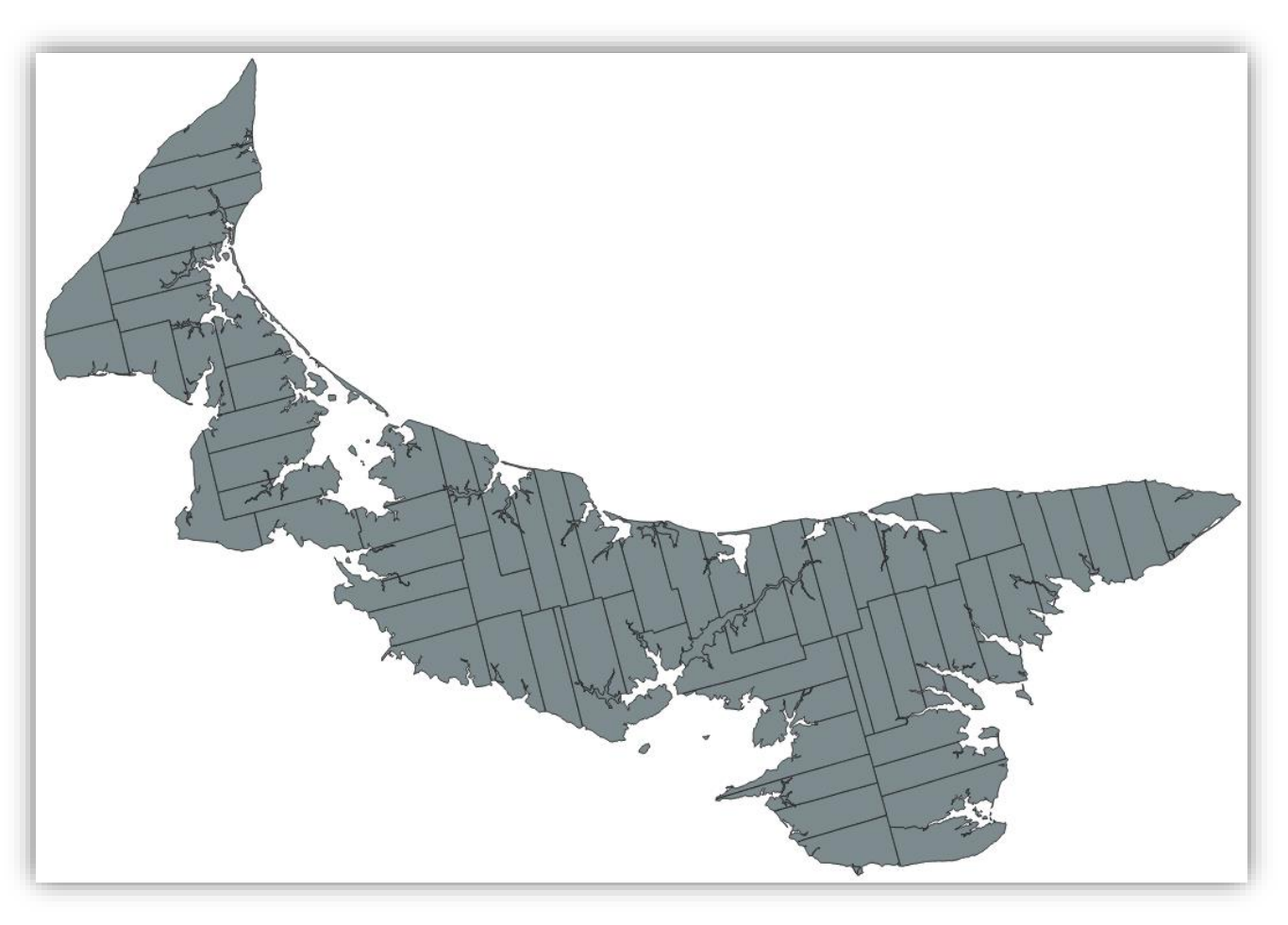

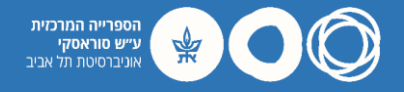

### Georeferencing

• In the upper toolbar click Raster > Georeferencer.

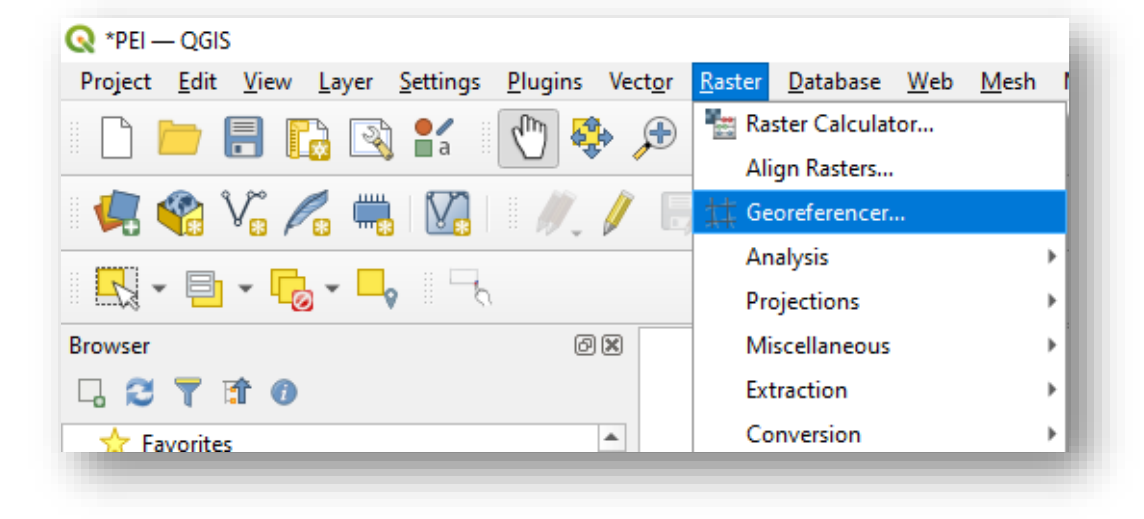

• This will open a blank Georeferencer tool on top of your project.

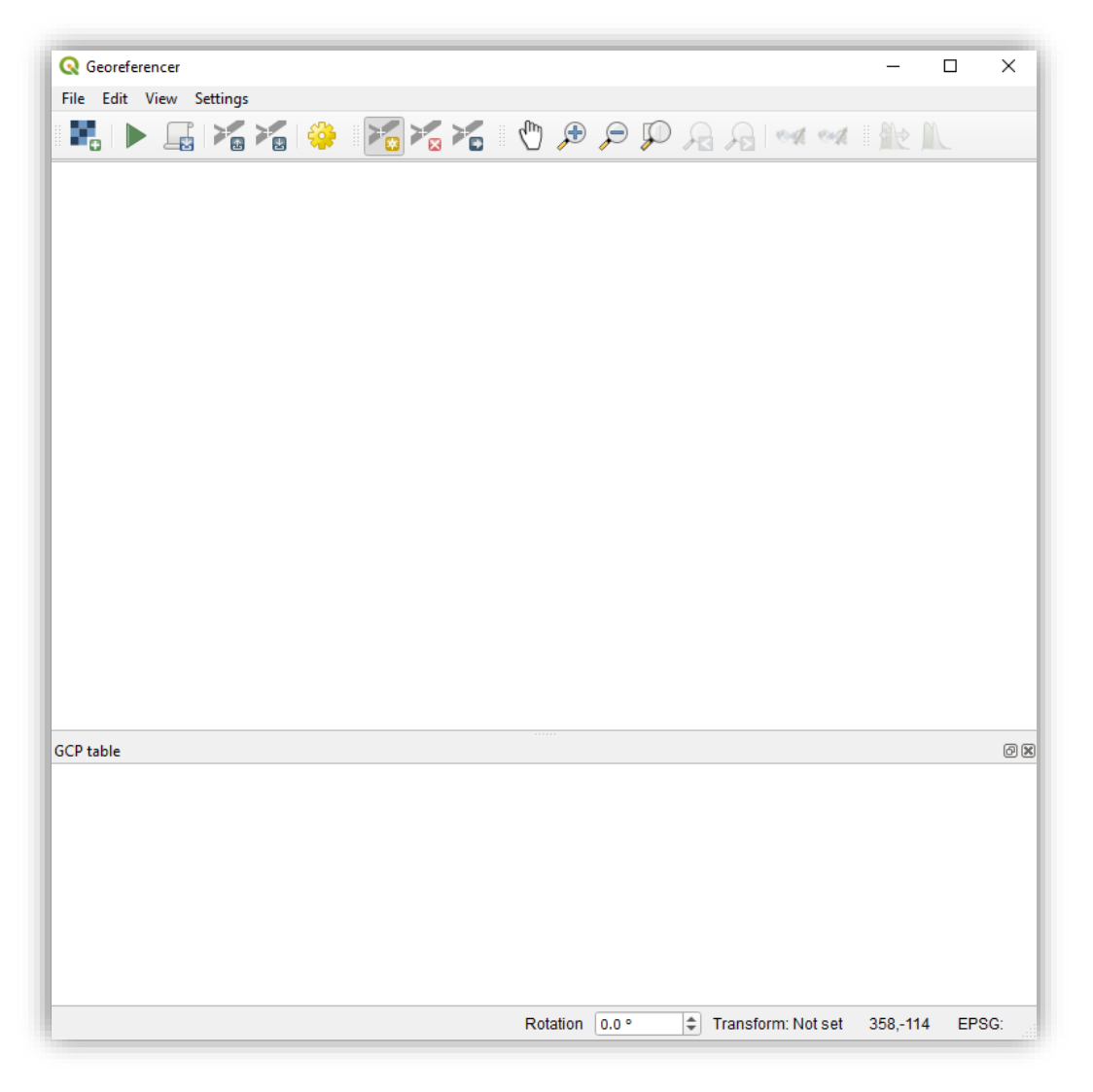

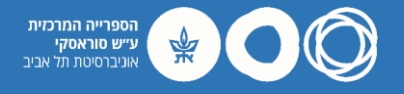

# Georeferencing: Open Raster

- In the Georeferencer click on File > Open Raster.
- Browse to the file 'PEI\_LakeMap1863.jpg' and click Open.
- The Georeferencer should now display a scanned map from 1863 of Prince
   Edward Island with township boundaries.

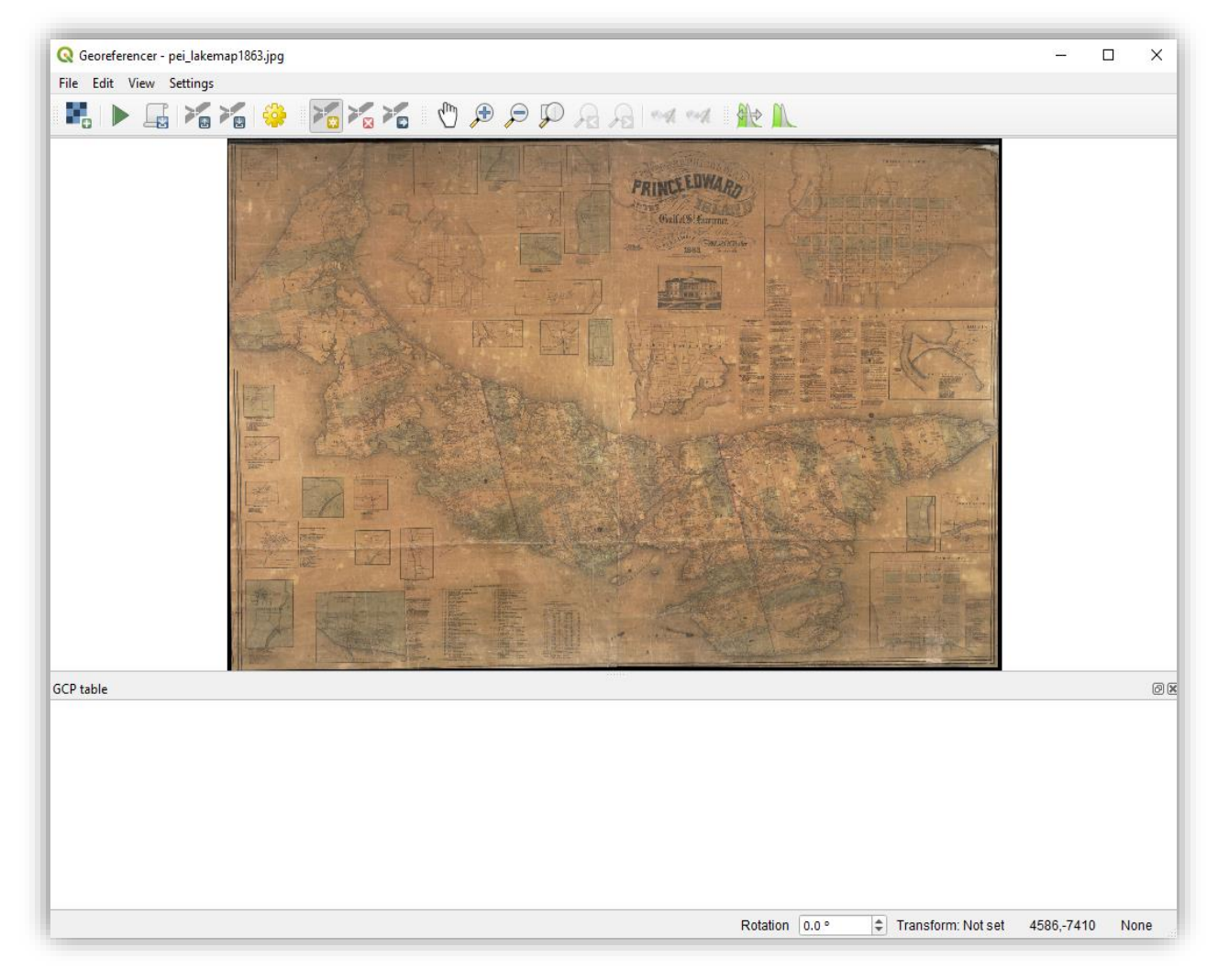

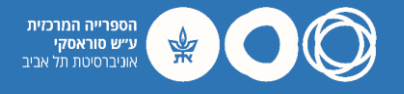

### Georeferencing: Control Points

- A control point is one of various identifiable locations on a paper or digital map.
- It is used to link locations on the raster dataset with real-world coordinates.
- General guidelines: more points = more accurate; four corners; middle of intersections and roads.

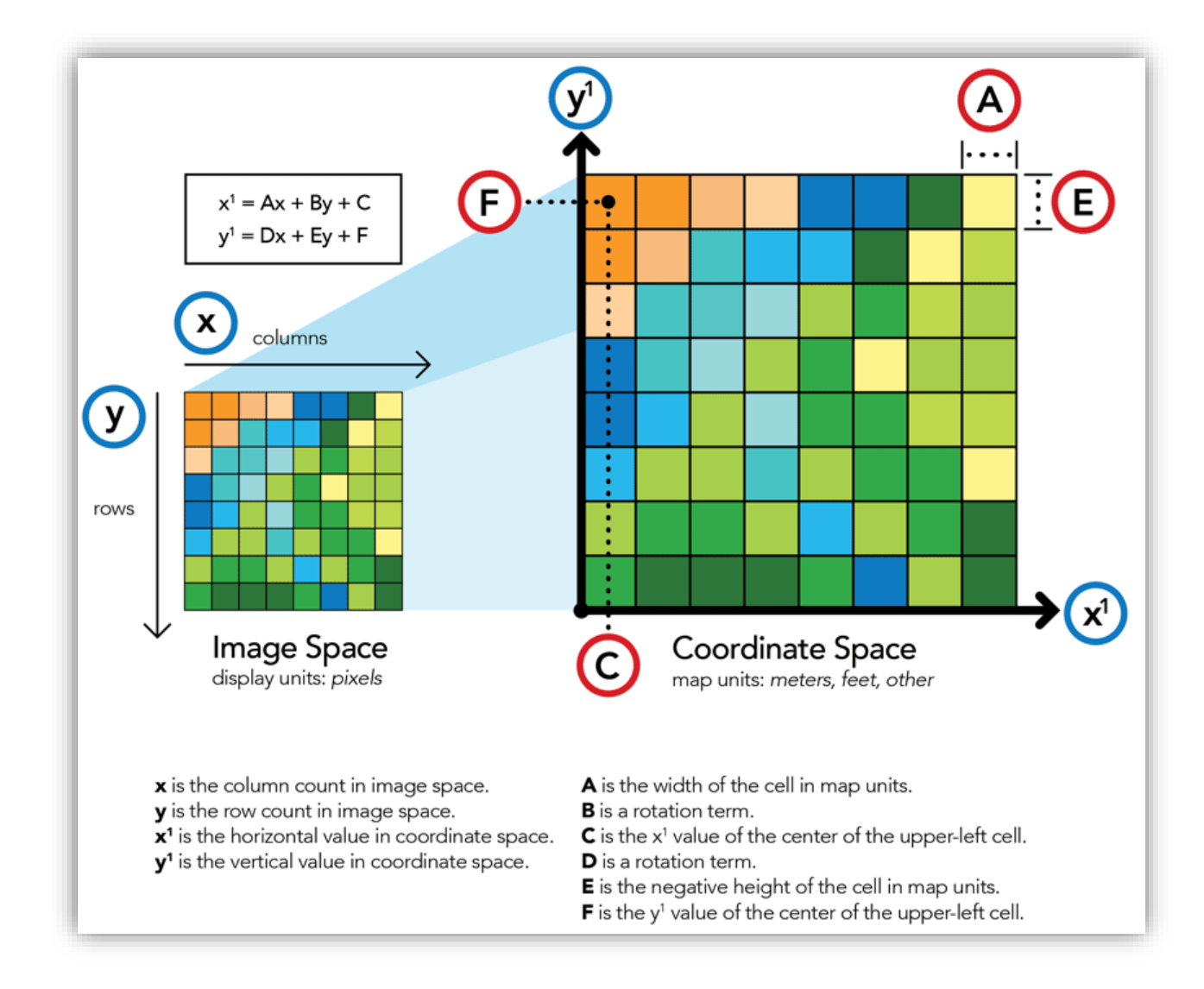

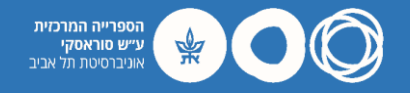

### Georeferencing: Adding Control Points

- In the Georeferencer, zoom in to a point which you can identify on both your printed map and your GIS map.
- Click on Edit > Add Point.
- Click on the place in the printed map that you can locate in your GIS map, then select 'From Map Canvas'.

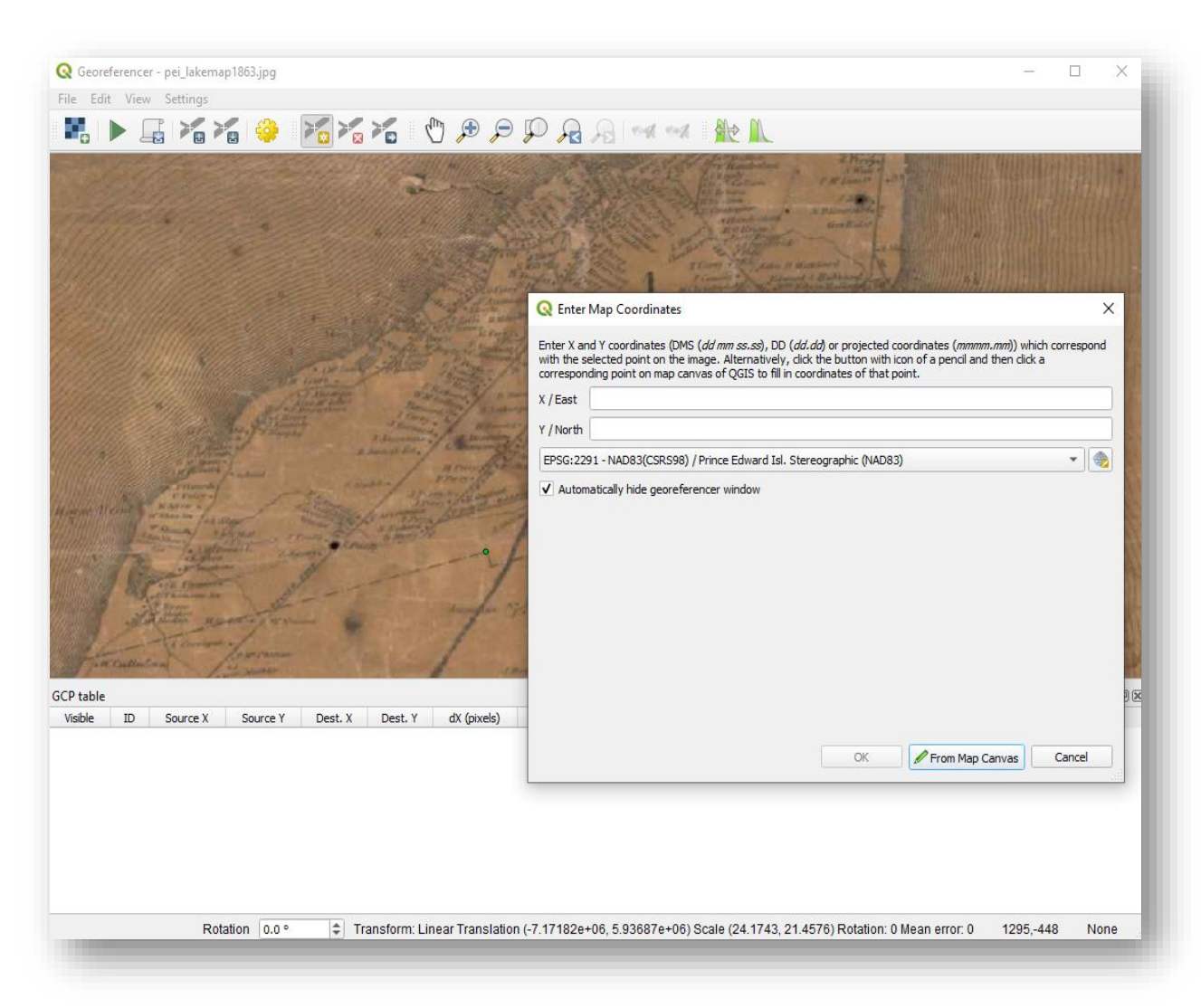

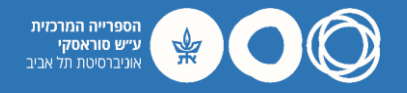

# Georeferencing: Adding Control Points

- Click on the place in the GIS map which matches the control point.
- Notice how QGIS populates the coordinates fields.
- Hit OK. Your first control point should now appear in the GCP table at the bottom of the Georeferncer.

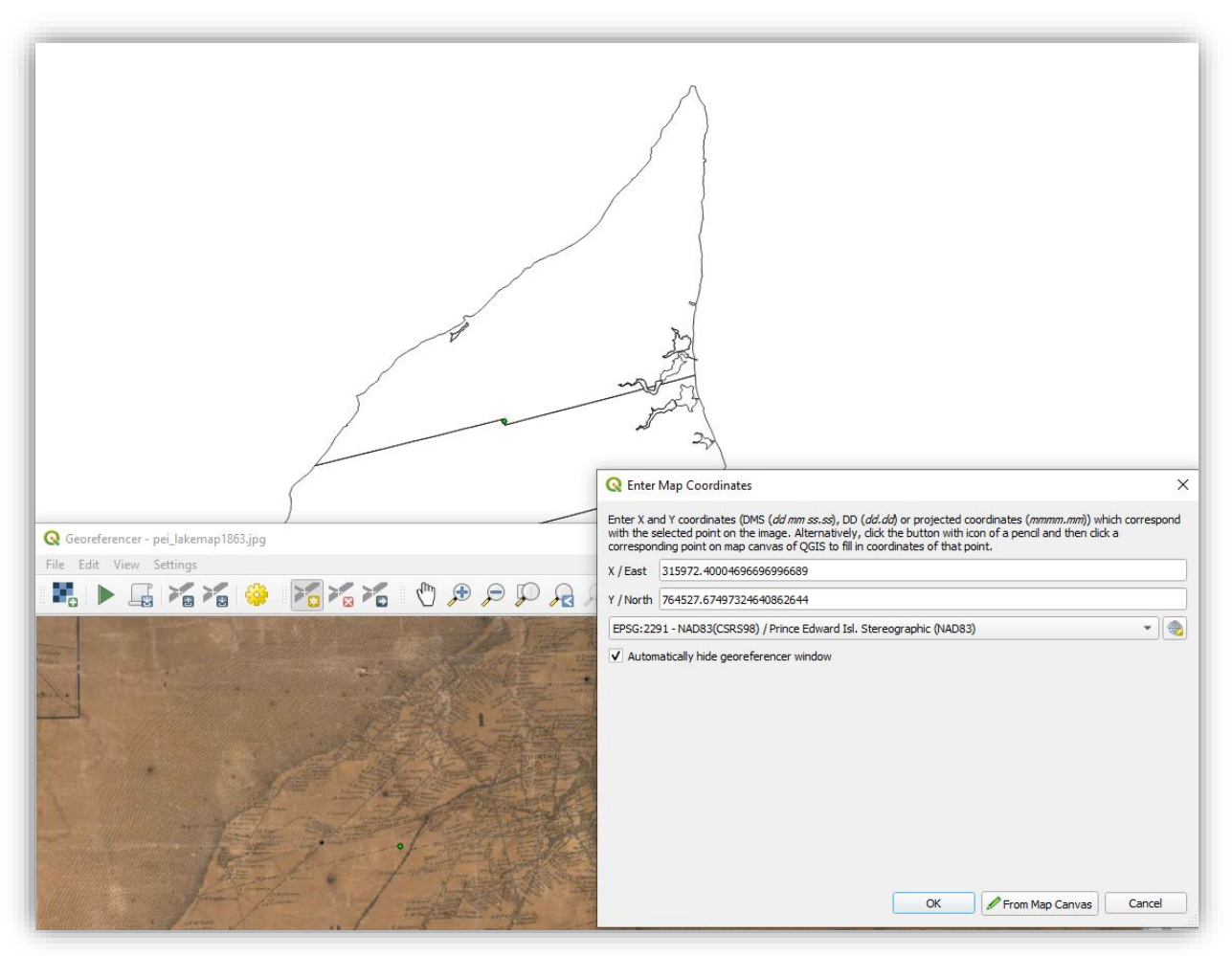

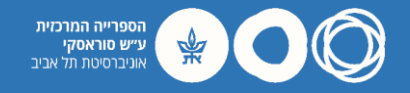

# Georeferencing: Transformation Settings

 Before running the automated georeferencing process, go to Settings > Transformation settings.

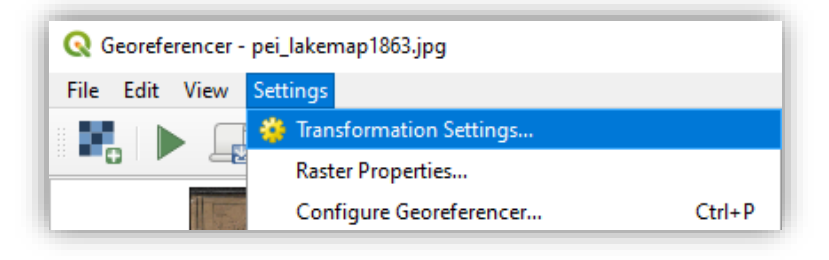

- Leave all settings as default.
- Make sure to check 'Load in QGIS When done'. Hit OK, then click on the green 'Play' button.

| fransformation type                                          | Linear               |             |               | -         |
|--------------------------------------------------------------|----------------------|-------------|---------------|-----------|
| Resampling method                                            | Nearest neighbou     | ır          |               | -         |
| Target SRS                                                   | EPSG:3857 - WG       | 84/Pseudo   | -Mercator     |           |
| tput Settings                                                |                      |             |               |           |
| Output raster                                                | Workshop/Files/      | pei_lakemap | 1863_modified | J.tif 🚳 🛄 |
| Compression                                                  | None                 |             |               |           |
| Save GCP points                                              |                      |             |               |           |
| Create world file                                            | only (linear transfo | rms)        |               |           |
| Use 0 for transpa                                            | rency when neede     | d           |               |           |
| Set target resolut                                           | tion                 |             |               |           |
| Harizantal                                                   |                      | 0.00000     |               |           |
| Horizontal                                                   |                      | 0.0000      |               |           |
| Vertical                                                     |                      | -1.00000    |               | Ŷ         |
| ports                                                        |                      |             |               |           |
|                                                              |                      |             |               |           |
| Generate PDF map                                             |                      |             |               |           |
| Generate PDF map<br>Generate PDF report                      |                      |             |               |           |
| Generate PDF map<br>Generate PDF report                      |                      |             |               |           |
| Generate PDF map<br>Generate PDF report<br>Load in QGIS when | done                 |             |               |           |
| Generate PDF map<br>Generate PDF report<br>Load in QGIS when | done                 |             |               |           |
| Generate PDF map<br>Generate PDF report                      | done                 |             |               |           |
| Generate PDF map<br>Generate PDF report                      | done                 |             |               |           |
| Generate PDF map<br>Generate PDF report                      | done                 |             |               |           |

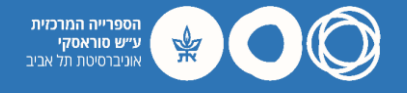

### Georeferencing: Play

- Check the Layers menu for your modified map ('PEI\_LakeMap1863\_modified').
- Place the new layer below your previous layer ('lot\_township\_polygon').
- QGIS should now display your vector layer on top of your historical map.

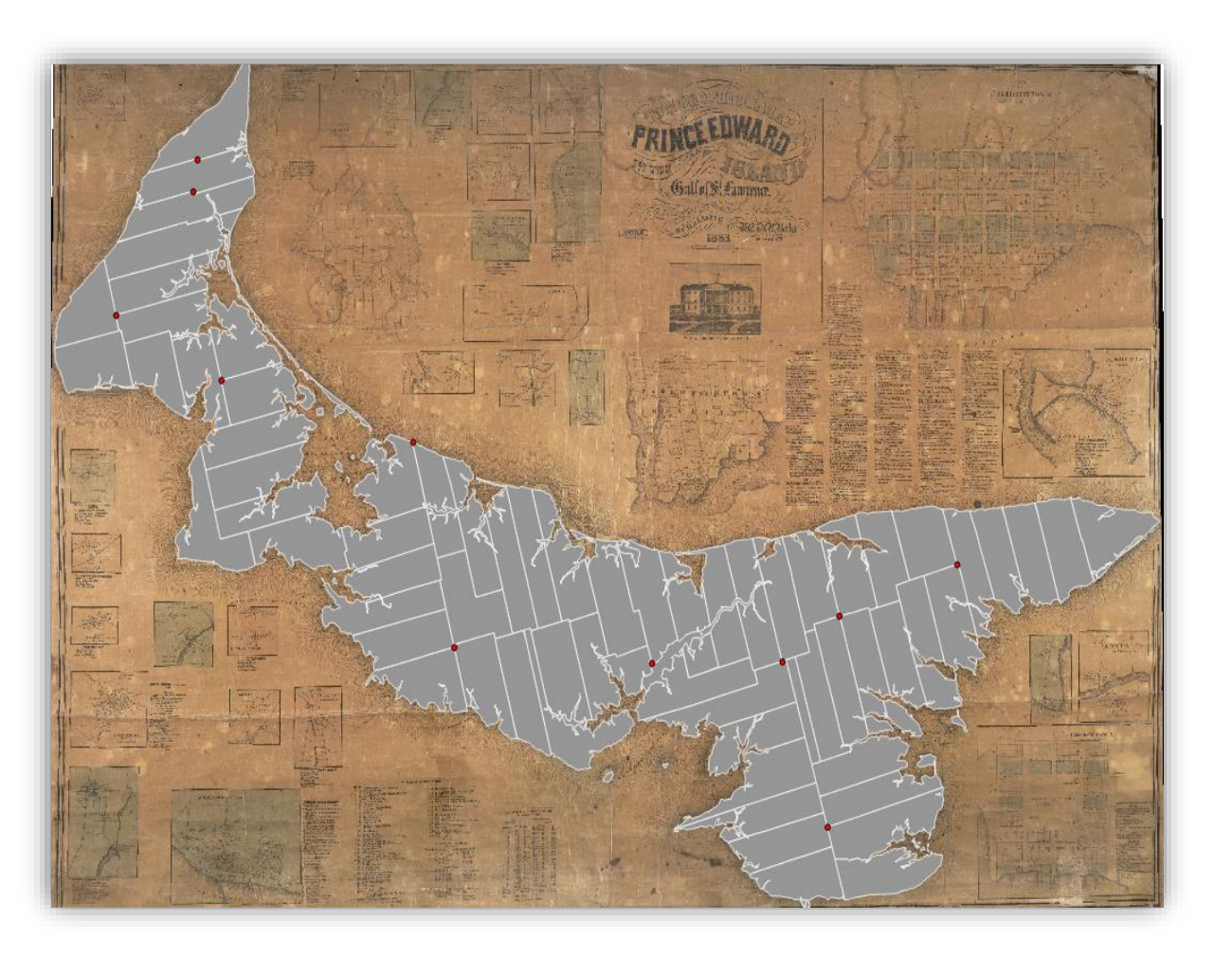

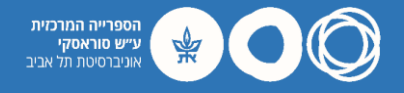

# Georeferencing: Symbology

- To check the correlation of township boundaries between the two maps, double click on your vector layer and go to Symbology.
- Set 'Fill Style' to 'No Brush' and hit OK.

| Q                                                                                                    | Single Symbol                 |                                                                                          | -  |
|----------------------------------------------------------------------------------------------------|-------------------------------|------------------------------------------------------------------------------------------|----|
| <ul> <li>Information</li> <li>Source</li> <li>Symbology</li> <li>Labels</li> </ul>                                                                           |                               | Fill Simple Fill                                                                         |    |
| abc Masks                                                                                                    | Symbol layer type Simple Fill |                                                                                          | *  |
| 幹 3D View                                                                                                    | Fill color                    |                                                                                          | -  |
| 🌱 Diagrams                                                                                                    | Fill style                    | Solid                                                                                    | 6. |
| Fields                                                                                                    | Stroke color                  | No Brush                                                                                 | €, |
|                                                                                                    | Stroke width                  | Vertical                                                                                 | €, |
| loins                                                                                                    | Stroke style                  | BDiagonal                                                                                | €. |
| Auxiliary Storage                                                                                                    | Join style                    | FDiagonal                                                                                | €, |
| <ul> <li>Actions</li> <li>Display</li> <li>Rendering</li> <li>Temporal</li> <li>Variables</li> <li>Metadata</li> <li>Dependencies</li> <li>Legend</li> </ul> | Offset                        | x Dense 1<br>y Dense 2<br>Dense 2<br>Dense 3<br>Dense 4<br>Dense 5<br>Dense 6<br>Dense 7 | €, |
| GIS Server                                                                                                    | ✓ Enable symbol layer (=,     | Draw effects                                                                             |    |
|                                                                                                    | Layer kendering               |                                                                                          |    |

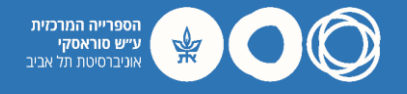

# Georeferencing: Symbology

- QGIS should now display your modern GIS layer with the historical map behind.
- Zoom in to verify correlation between township boundaries.
- If the representation of boundaries is not accurate, go back to the georeferencer and edit your control points.

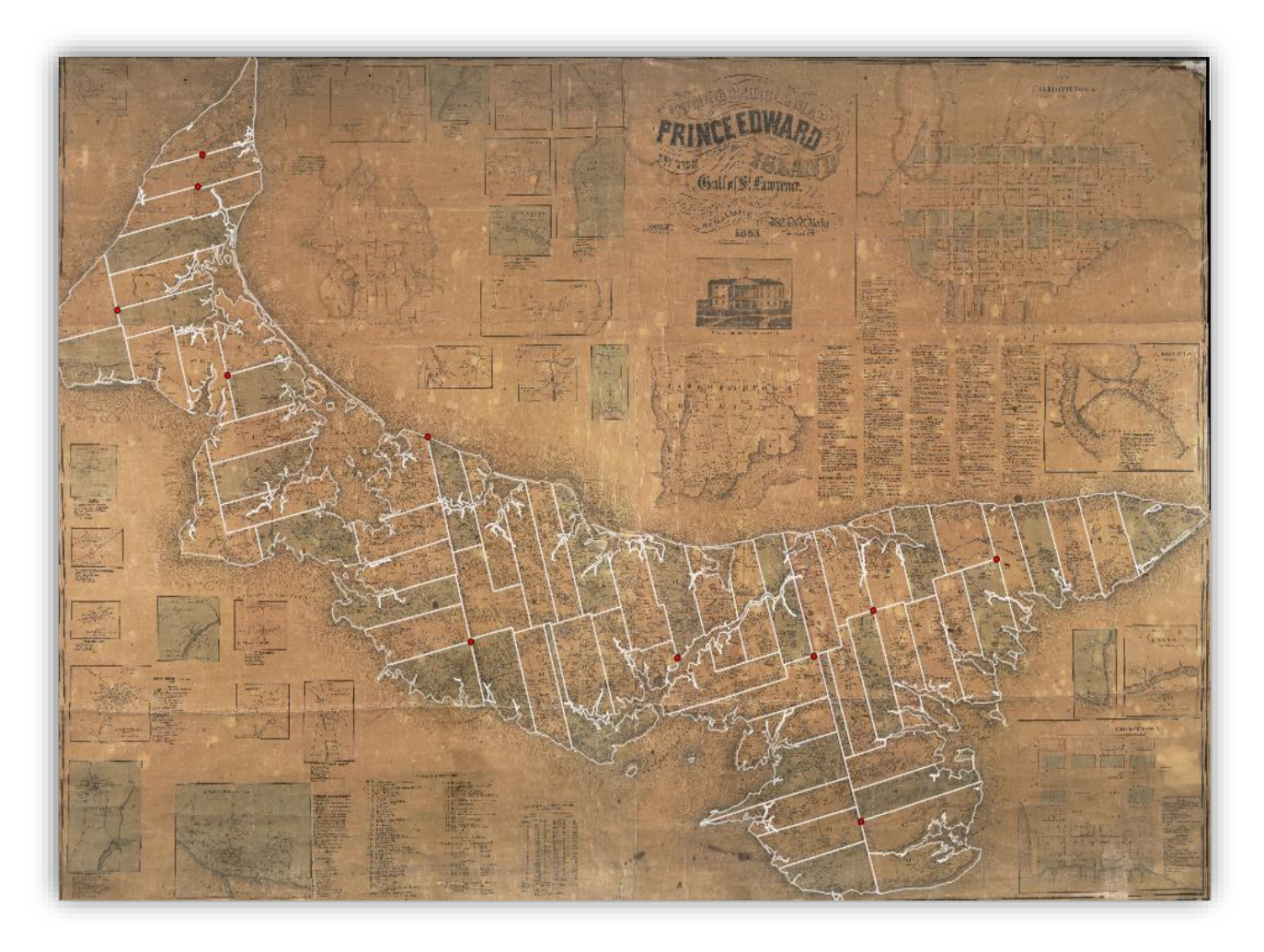

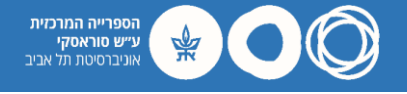

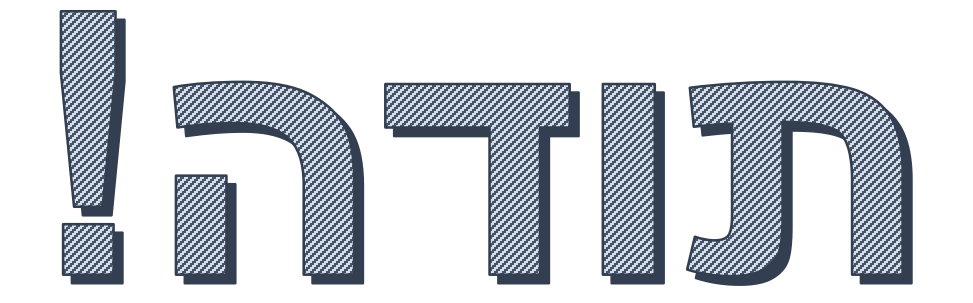

#### יעץ והדרכה בספרייה

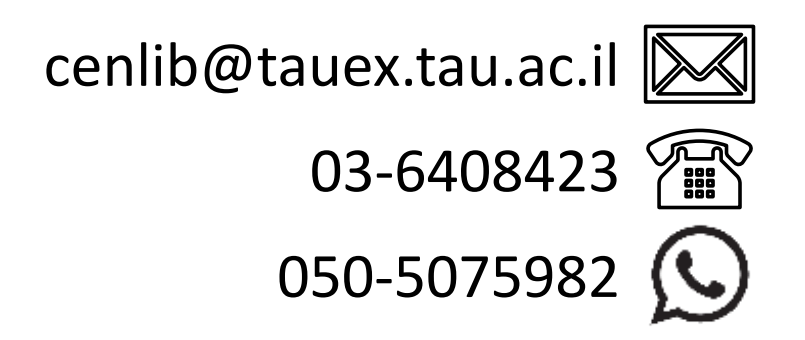

**עידו אהרון** idoah@tauex.tau.ac.il

עודד זרחיה odedzarchia@tauex.tau.ac.il